# Aspire M5640 Aspire M3640 Aspire M1640 Service Guide

Service guide files and updates are available on the AIPG/CSD web; for more information please refer to <u>http://csd.acer.com.tw</u>

PRINTED IN TAIWAN

# **Revision History**

Please refer to the table below for the updates made on Aspire M5640/Aspire M3640/ Aspire M1640 service guide.

| Date | Chapter | Updates |
|------|---------|---------|
|      |         |         |
|      |         |         |
|      |         |         |

### Copyright

Copyright © 2007 by Acer Incorporated. All rights reserved. No part of this publication may be reproduced, transmitted, transcribed, stored in a retrieval system, or translated into any language or computer language, in any form or by any means, electronic, mechanical, magnetic, optical, chemical, manual or otherwise, without the prior written permission of Acer Incorporated.

### Disclaimer

The information in this guide is subject to change without notice.

Acer Incorporated makes no representations or warranties, either expressed or implied, with respect to the contents hereof and specifically disclaims any warranties of merchantability or fitness for any particular purpose. Any Acer Incorporated software described in this manual is sold or licensed "as is". Should the programs prove defective following their purchase, the buyer (and not Acer Incorporated, its distributor, or its dealer) assumes the entire cost of all necessary servicing, repair, and any incidental or consequential damages resulting from any defect in the software.

Acer is a registered trademark of Acer Corporation. Intel is a registered trademark of Intel Corporation. Pentium 4 and Celeron are trademarks of Intel Corporation. Other brand and product names are trademarks and/or registered trademarks of their respective holders.

### **Conventions**

The following conventions are used in this manual:

| SCREEN    | Denotes actual messages that appear on screen.    |
|-----------|---------------------------------------------------|
| MESSAGES  |                                                   |
| NOTE      | Gives bits and pieces of additional information   |
|           | related to the current topic.                     |
| WARNING   | Alerts you to any damage that might result from   |
|           | doing or not doing specific actions.              |
| CAUTION   | Gives precautionary measures to avoid possible    |
|           | hardware or software problems.                    |
| IMPORTANT | Remind you to do specific actions relevant to the |
|           | accomplishment of procedures.                     |

### **Preface**

Before using this information and the product it supports, please read the following general information.

- 1. This Service Guide provides you with all technical information relating to the BASIC CONFIGURATION decided for Acer's "global" product offering. To better fit local market requirements and enhance product competitiveness, your regional office MAY have decided to extend the functionality of a machine (e.g. add-on card, modem, or extra memory capability). These LOCALIZED FEATURES will NOT be covered in this generic service guide. In such cases, please contact your regional offices or the responsible personnel/channel to provide you with further technical details.
- 2. Please note WHEN ORDERING FRU PARTS, that you should check the most up-to-date information available on your regional web or channel. If, for whatever reason, a part number change is made, it will not be noted in the printed Service Guide. For ACER-AUTHORIZED SERVICE PROVIDERS, your Acer office may have a DIFFERENT part number code to those given in the FRU list of this printed Service Guide. You MUST use the list provided by your regional Acer office to order FRU parts for repair and service of customer machines.

#### **Chapter 1 System Specifications 1**

| Features                                          | 1  |
|---------------------------------------------------|----|
| Main board Placement                              | 7  |
| Block Diagram                                     | 8  |
| Aspire M5640 Front Panel                          | 9  |
| Aspire M5640 Rear Panel                           | 10 |
| Aspire M3640 Front Panel                          | 11 |
| Aspire M3640 Rear Panel                           | 12 |
| Aspire M1640 Front Panel                          | 13 |
| Aspire M1640 Rear Panel                           | 14 |
| Hardware Specifications and Configurations        | 15 |
| Power Management Function (ACPI support function) | 19 |
|                                                   |    |

#### **Chapter 2 System Utilities 20**

| Entering Setup               | 21  |
|------------------------------|-----|
| Product Information          | .23 |
| Standard CMOS Features       | 24  |
| Advanced BIOS Features       | 27  |
| Integrated Peripherals       | 31  |
| Power Management             | .38 |
| PnP/PCI Configuration        | .41 |
| PC Health Status             | .43 |
| Frequency/Voltage Control    | .44 |
| Load Default Settings        | 46  |
| Set Supervisor/User Password | 47  |
| Save & Exit Setup            | .49 |
| Exit Without Saving          | .50 |
|                              |     |

#### **Chapter 3 Machine Disassembly and Replacement 51**

| General Information                          | 5 | 2 |
|----------------------------------------------|---|---|
| Disassembly Procedure                        | 5 | 3 |
| Aspire M5640/3640/1640 Disassembly Procedure | 5 | 4 |

#### **Chapter 4 Troubleshooting 70**

#### **Chapter 5 Jumper and Connector Information 71**

|  | ••• | T |
|--|-----|---|
|--|-----|---|

#### Chapter 6 FRU (Field Replaceable Unit) List 80

| Explode | d Diagram | . 8 | 1 |
|---------|-----------|-----|---|
|---------|-----------|-----|---|

# Chapter 1

# System Specifications

### **Features**

### **Operating System**

D Microsoft Windows Vista (Home Basic, Home Premium, Business)

### Processor

- □ Socket Type: Intel® Socket T LGA 775 pin
- □ Processor Type:
  - D Intel Celeron / Celeron D / Pentium D / Pentium Dual Core/

Core 2 Duo / Core2 Quad / Yorkfield / Wolfdale CPUs FSB

533/800/1066/1333 MHz CPUs

### Chipset

□ NV MCP73PV/S & NV MCP73VE

### PCB

- □ Form Factor: Micro ATX
- Dimension/Layer: 244mm x244mm

### Memory

- □ Memory Type: DDR2 533/667/800
- **D** Support single channel 64 bit mode with maximum memory size up to 4GB
- □ Support un-buffered DIMM (MCP73S)
- DIMM Slot: 2
- □ Memory Max: 512MB to 4GB DDR2 memory technologies
- **Capacity: Up to 2GB per DIMM with maximum memory size up to 4GB**

### PCI

- D PCI Express Slot Type: x16
  - Derived PCI Express x16 Slot Quantity: 1
- D PCI Express Slot Type: x1
  - Derived PCI Express x1 Slot Quantity: 1

- D PCI Slot Type: PCI 2.3 5V slots
  - □ PCI Slot Quantity: 2

### FDD

- □ Slot Quantity: 1
- Design Criteria:
  - □ Should support 1.44MB/3 mode 3.5" Devices

#### IDE

- □ Slot Type: 40pin PATA IDE slot
  - □ Slot Quantity: 1
  - □ Transfer rate support:
    - PIO Mode: 0/1/2/3/4
    - > ATA mode: 33/66/100/133
  - □ Storage Type support:
    - HDD/CD-ROM/CD-RW/DVD-ROM/DVD-RW/DVD+

RW/DVD Dual/DVD SuperMultiPlus/HD

DVD/BlueRay DVD

### **SATA**

- □ Slot Type: SATA slot
- □ Slot Quantity: 4
- □ Storage Type support:
  - $\ \ \, \square \quad HDD/CD-ROM/CD-RW/DVD-ROM/DVD-RW/DVD+RW/DVD$ 
    - Dual/DVD SuperMultiPlus/Blu-Ray ODD

#### Audio

- □ Audio Type: HD audio codec
- □ Audio Channel: 7.1 channel
- □ Audio Controller /Codec: ALC888S HD codec 7.1
- □ Connectors support:

- **D** Rear 6 jack follow HD audio definition, example as below
- Audio jacks color coding: should meet Microsoft Windows Logo
   Program Device Requirements: Audio-0002
- □ 1 S/PDIF-out header (1\*4)
- □ 1 AUX-In header (1\*4)
- $\Box$  1 front panel audio header (2\*5)
- Add HD de-pop CKT (the attachment is the reference, please propose your solution)
- □ S/N ratio: 90 dB at rear output jack

#### LAN

- □ MAC Controller: NV MCP73PV/S
- □ Intel 82566DC (10M/100M/1000M LAN)
- D PHY: Realtek 8211BL Gigabit Ethernet Phy.

#### **USB**

- □ Controller Type: NV MCP73PV/S
- □ Ports Quantity: 10
  - □ 4 back panel ports
  - □ On-board: 3 2\*5 headers
    - 4 ports for front daughter board
    - 4 ports for rear I/O
    - 2 ports for internal card reader.
  - □ Connector Pin: standard Intel FPIO pin definition
- **Data transfer rate support:** 
  - □ USB 2.0/1.1

#### *1394*

- □ Controller: VIA VT6308P 1394a controller
- **Connector Quantity: 2**

- □ 1 rear 6pin IEEE1394 port
- □ 1 2x5pin onboard jumper

#### **BIOS**

- **D** BIOS Type: Phoenix Award or AMI Kernel with Acer skin
- □ Size: 4Mb
- □ Note:
  - Boot ROM should be included (PXE function should be built in with default and RPL function is optional by service BIOS)
  - **D** BIOS shall auto detect FDD to avoid checksum error when boot

### I/O Connector

 Controller: Super I/O ITE 8718FX (F stepping or after; must full support Intel platform)

### **Rear I/O Connector**

- □ 1 PS/2 Keyboard port,
- □ 1 PS/2 Mouse port,
- □ 1 COM port
- □ 1 DVI port (Aspire M1000 series only)
- □ 1 HDMI port (Aspire M3000/5000 series only),
- □ 1 D-Sub port,
- □ 1 RJ45 LAN port,
- □ 1 IEEE 1394 port (6 pin) (Aspire sku only)
- □ 4 USB ports
- □ 7.1 channel phone jack (6 audio jacks)

### **On-board connectors**

- □ 1 CPU socket
- □ 2 DDR-2 memory sockets
- □ 1 PCI Express x16 slot

- □ 1 PCI Express x 1 slot
- □ 2 PCI slots
- □ 1 FDD slot
- □ 1 PATA connector
- □ 4 SATA connectors
- 3 2\*5 pin Intel FPIO specification USB pin connectors (follow Intel FPIO standard Specification)
- □ 1 2\*5 pin IEEE1394 jumper (reserve header on all SKU)
- □ 12\*5 pin Intel FPIO spec. Microphone In/ Headphone Out pin connectors
- □ 1 serial port 2\*5 pin connector (reserve header on all SKU)
- □ 1 AUX-In 4pin connector
- □ 11\*4 S/PDIF out header (reserve header on all sku)
- □ 1 4 pin CPU Fan connector
- □ 1 3 pin System FAN connector with linear circuit
- □ 124pin + 4pin ATX interface PS3/PS2 SPS connector
- □ 1 2\*7 pin front panel IO header
- □ 1 Jumper for clear CMOS
- □ 1 on board buzzer
- **Color management for on board connecter (pls provide proposal)**

### **Power Supply**

- **D** Power Supply Mounting Features
  - □ Chassis accepts ATX-style power supply
  - □ Chasses accepts PS2, PS3 style power supply
  - **D** Features for internal mounting tab
  - **D** Location of 4 external mounting holes
- **D** Power Supply Electrical Design Feature
  - □ 300W/250W in stable mode (Acer Assign System Power Unit)

- Design for Intel Broadwater/ICH8 series chipset compatible system
- □ Voltage design should be covered +5V, +3.3V, +12V, +5VSB, -12V (attention to 12V output capability)
- Demand for both PFC/Non-PFC solutions (two different quotations are needed)
- Minimum 2 Serial ATA power connector solution should be included (by default)
- □ Minimum 3 big 4-pin power connector included
- □ Minimum 1 small 4-pin power connector included
- PFC version will not provide switch selector for 115/230V AC input but it should be universal for Europe and China
- Non-PFC version should provide switch selector for 115/230V AC input and universal for worldwide
- □ PS2 style

## Main board Placement

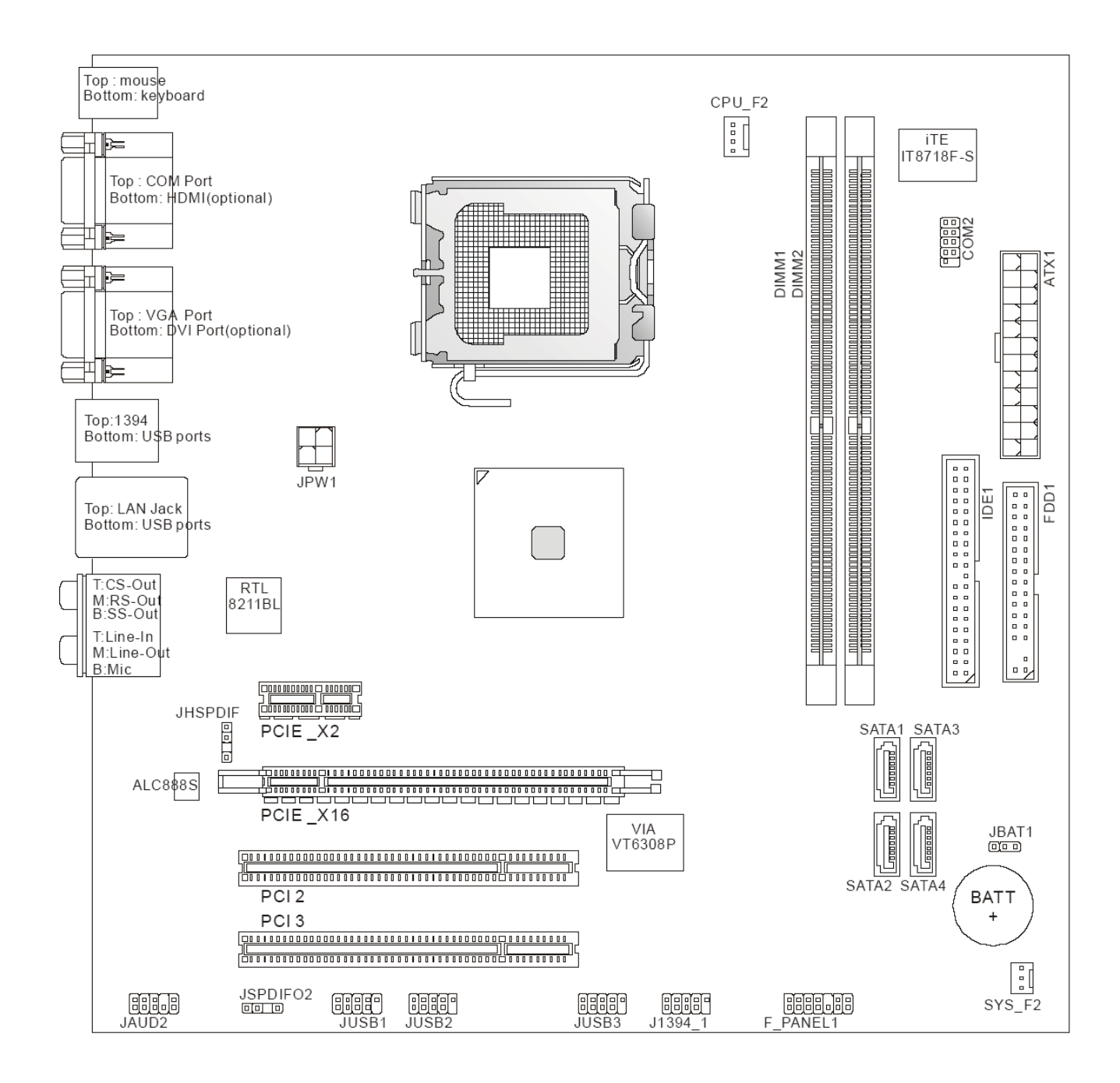

## **Block Diagram**

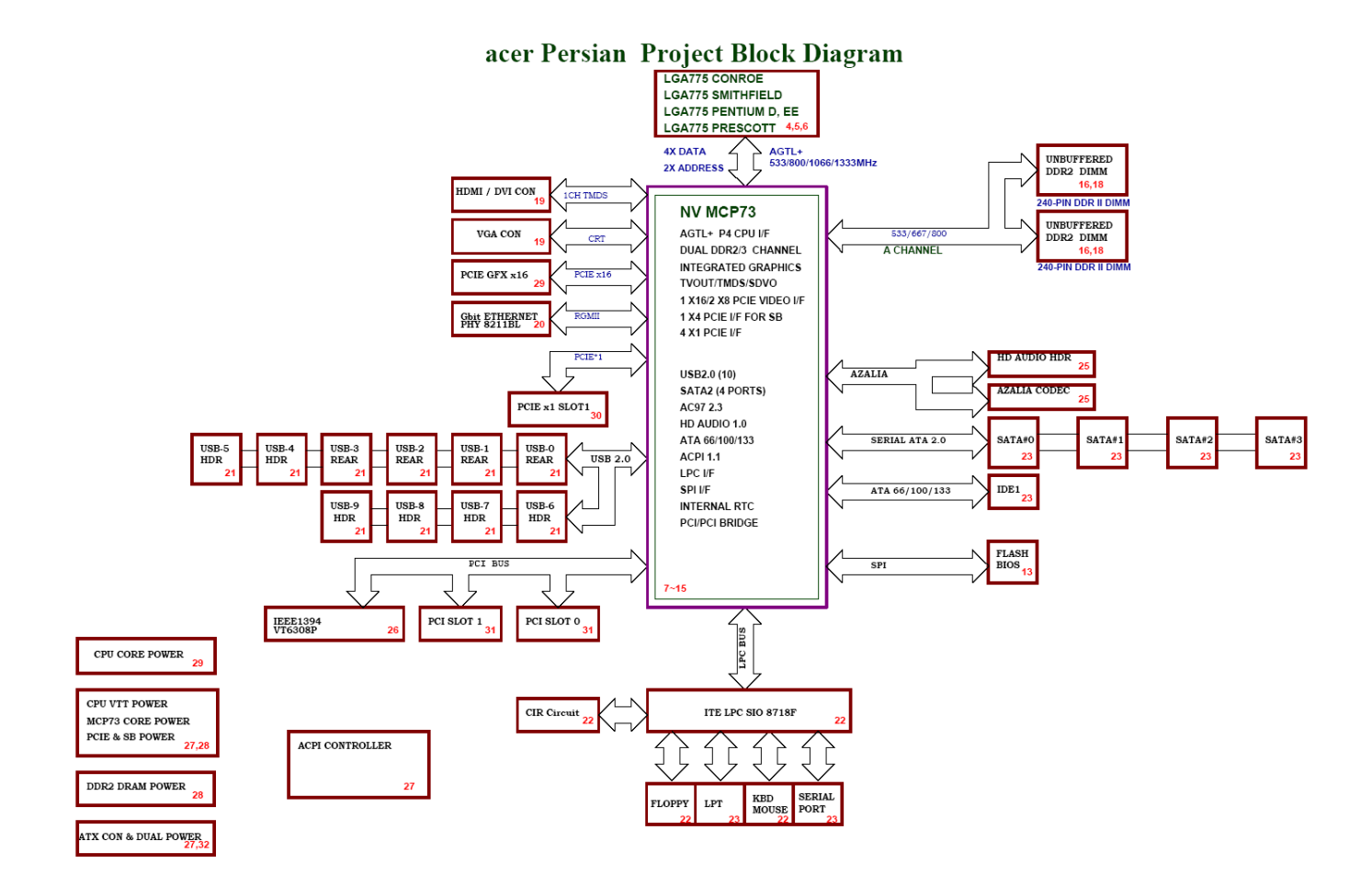

# Aspire M5640 Front Panel

The computer's front panel consists of the following:

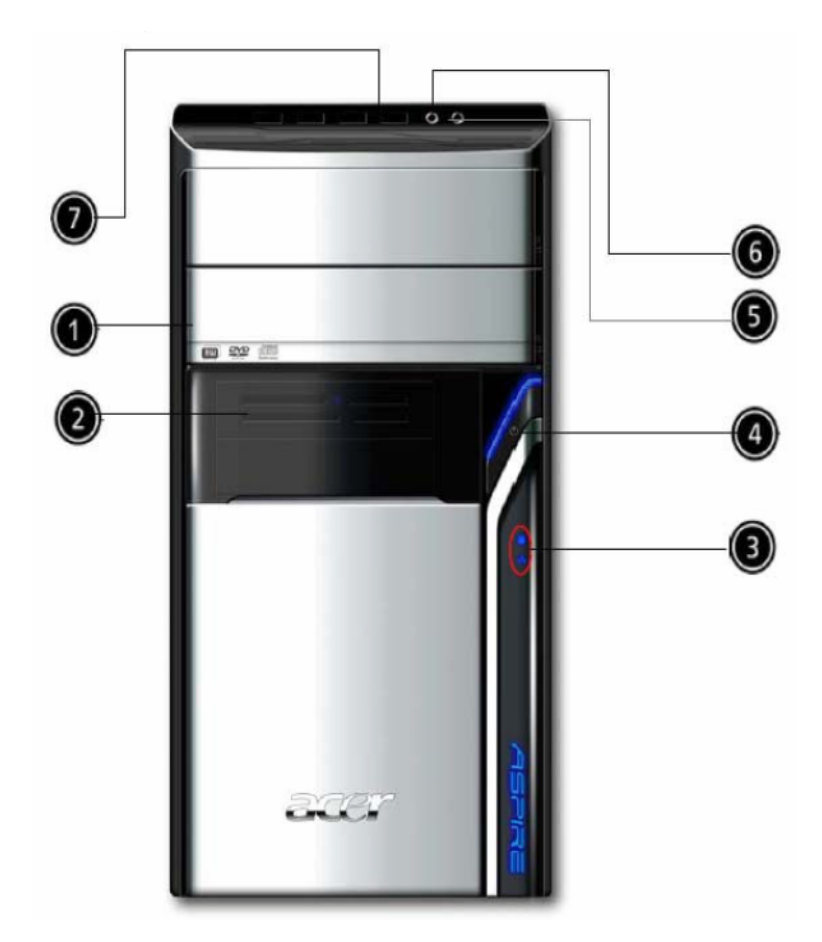

| Label | Description          |
|-------|----------------------|
| 1     | Optical drive        |
| 2     | Card reader          |
| 3     | Power and HDD LED    |
| 4     | Power button         |
| 5     | Speaker or headphone |
| 6     | Microphone jack      |
| 7     | USB ports            |

# Aspire M5640 Rear Panel

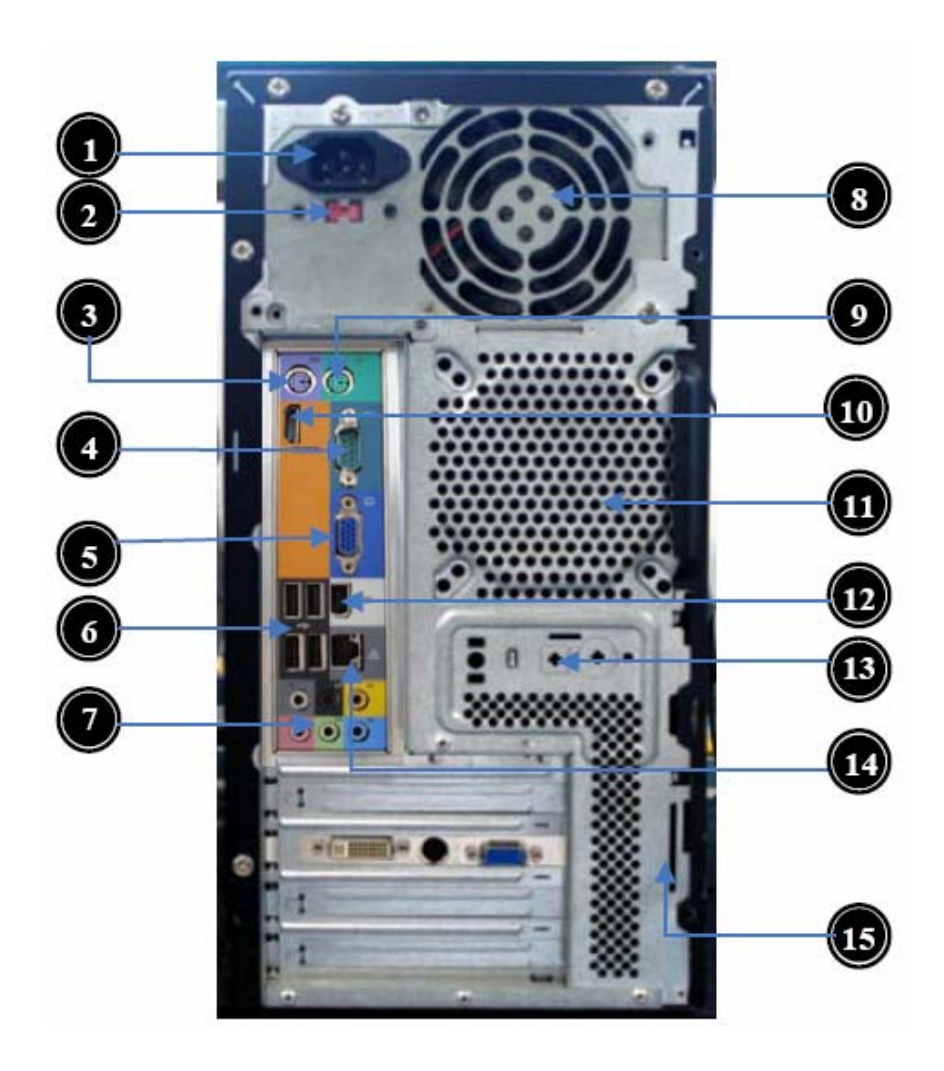

| <b>Label</b> | Description             | Label | Description          |
|--------------|-------------------------|-------|----------------------|
| 1            | Power card socket       | 9     | PS/2 mouse connector |
| 2            | Voltage selector switch | 10    | HDMI port            |
| 3            | PS/2 keyboard connector | 11    | System Fan connector |
| 4            | COM port                | 12    | IEEE 1394 port       |
| 5            | Monitor connector       | 13    | SPDIF port           |
| 6            | USB 2.0 ports           | 14    | LAN port             |
| 7            | Audio port              | 15    | Lock Handle          |
| 8            | Fan aperture            |       |                      |

# Aspire M3640 Front Panel

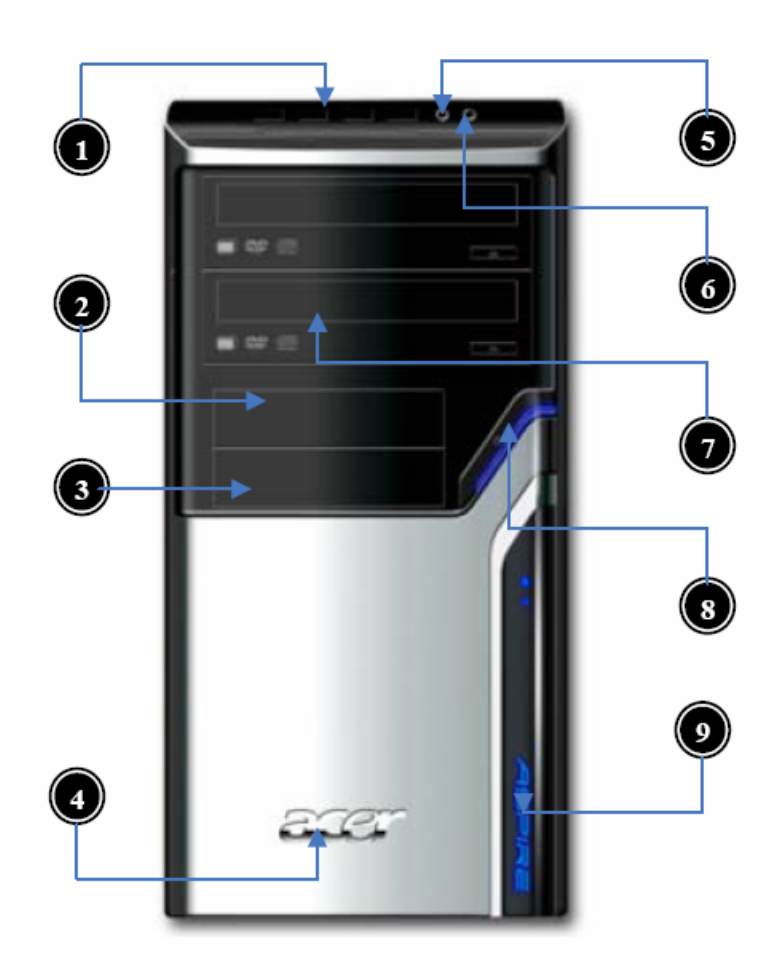

| Label | Description          |
|-------|----------------------|
| 1     | USB ports            |
| 2     | Floppy disk drive    |
| 3     | Card reader cover    |
| 4     | Acer Logo            |
| 5     | Microphone jack      |
| 6     | Speaker or headphone |
| 7     | Optical drive        |
| 8     | Power button         |
| 9     | LED module           |

# Aspire M3640 Rear Panel

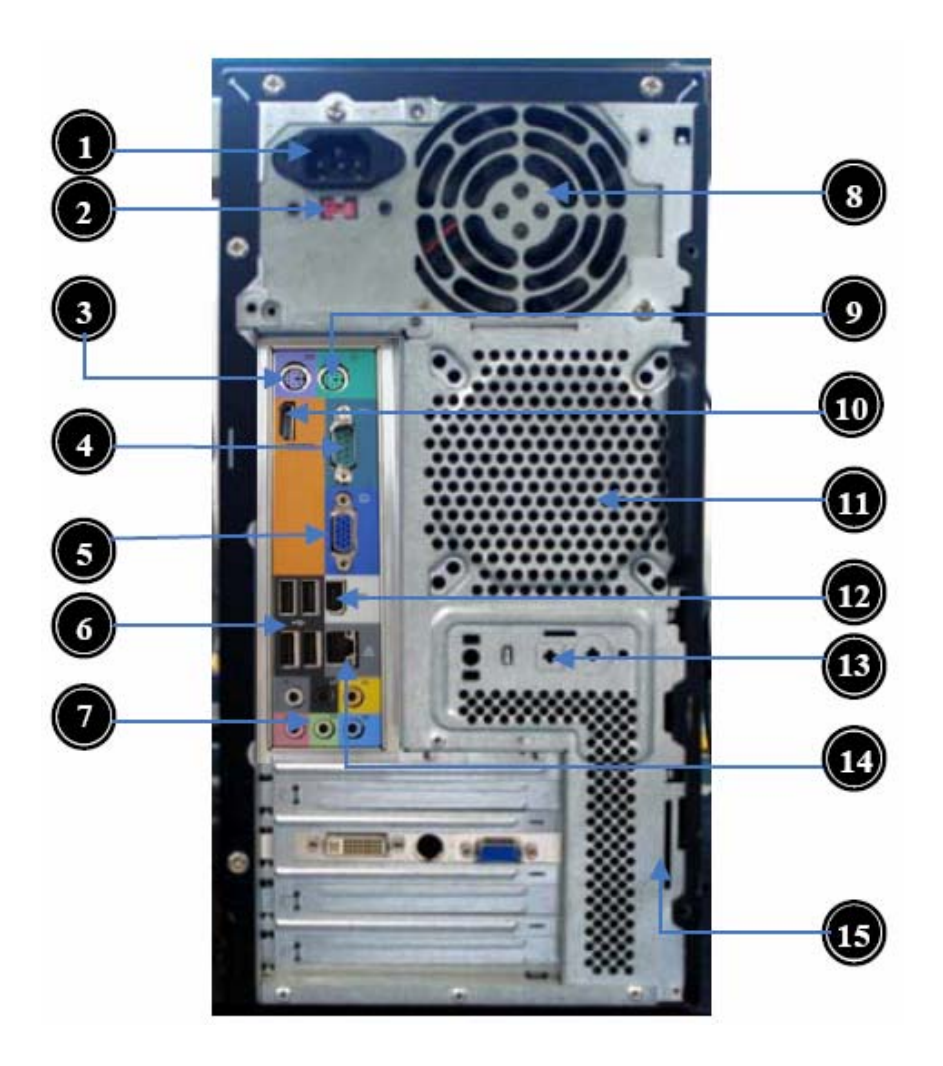

| <b>Label</b> | Description             | Label | Description          |
|--------------|-------------------------|-------|----------------------|
| 1            | Power card socket       | 9     | PS/2 mouse connector |
| 2            | Voltage selector switch | 10    | HDMI port            |
| 3            | PS/2 keyboard connector | 11    | System Fan connector |
| 4            | COM port                | 12    | IEEE 1394 port       |
| 5            | Monitor connector       | 13    | SPDIF port           |
| 6            | USB 2.0 ports           | 14    | LAN port             |
| 7            | Audio port              | 15    | Lock Handle          |
| 8            | Fan aperture            |       |                      |

# Aspire M1640 Front Panel

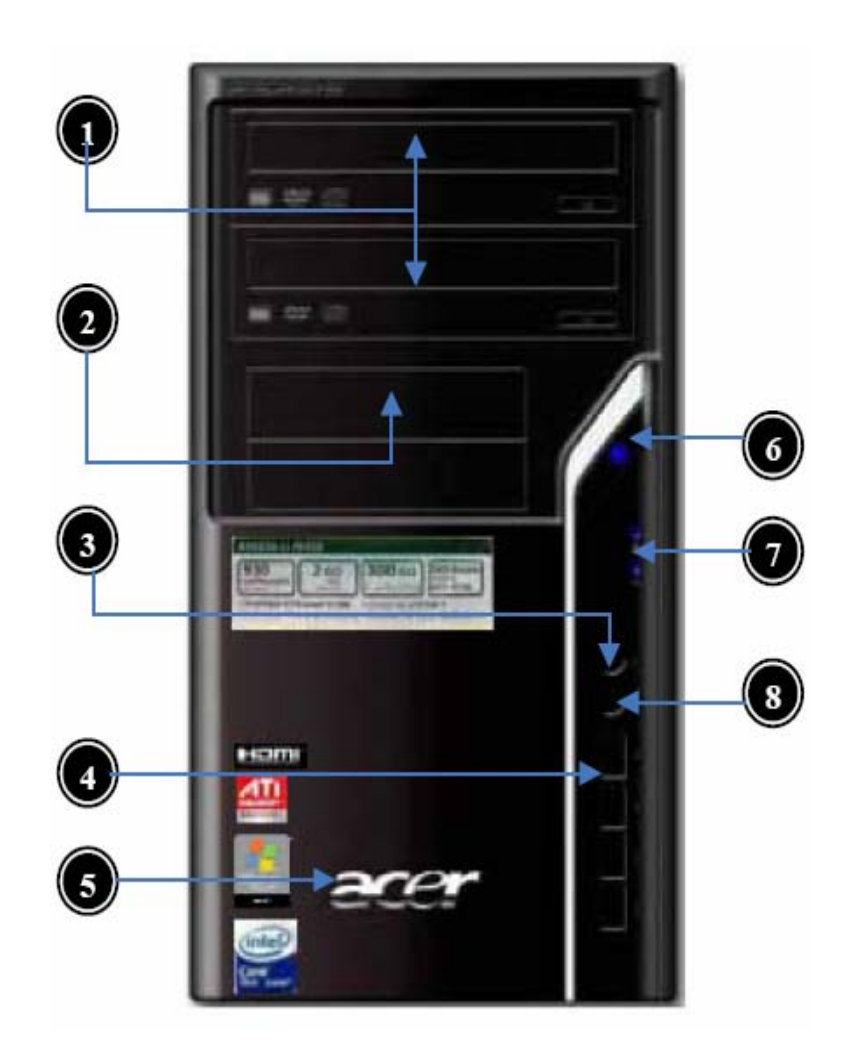

| Label | Description          |
|-------|----------------------|
| 1     | Optical drive        |
| 2     | Floppy disk drive    |
| 3     | Speaker or headphone |
| 4     | USB Ports            |
| 5     | Acer Logo            |
| 6     | Power button         |
| 7     | LED Module           |
| 8     | Microphone jack      |

# Aspire M1640 Rear Panel

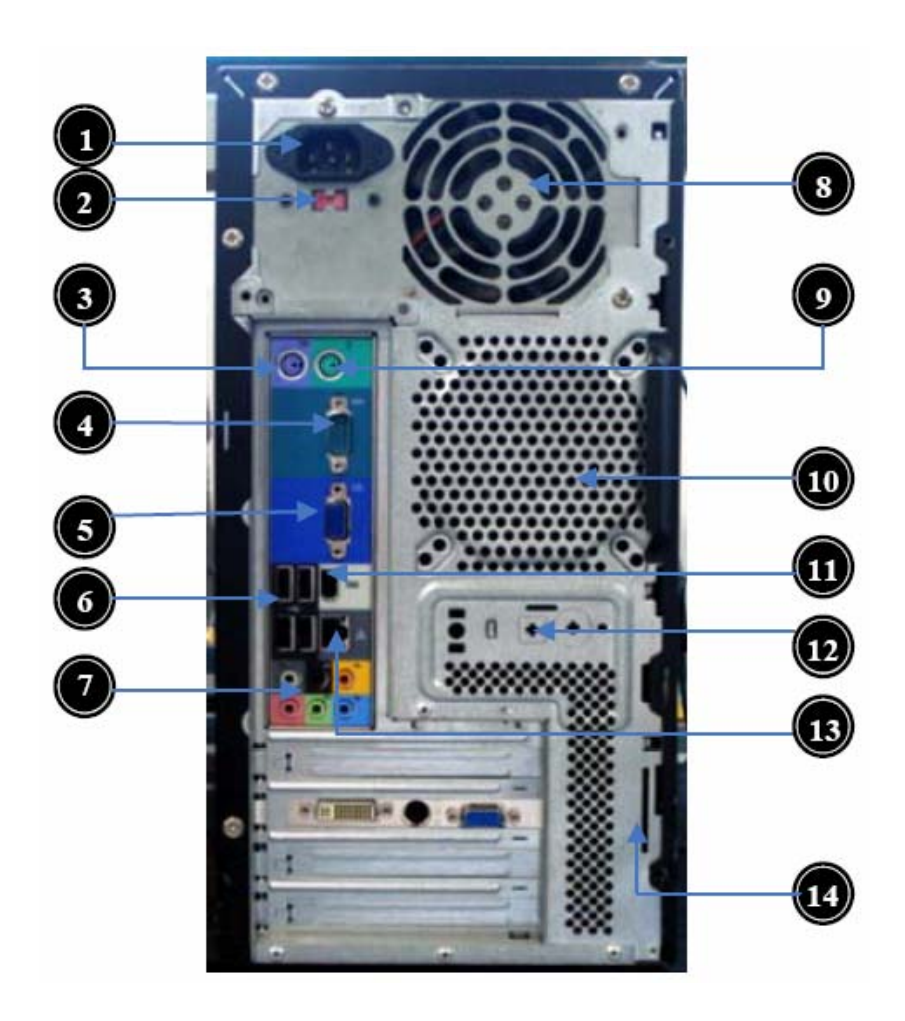

| <b>Label</b> | Description             | Label | Description          |
|--------------|-------------------------|-------|----------------------|
| 1            | Power card socket       | 8     | Fan aperture         |
| 2            | Voltage selector switch | 9     | PS/2 mouse connector |
| 3            | PS/2 keyboard connector | 10    | System Fan connector |
| 4            | COM port                | 11    | IEEE1394 port        |
| 5            | Monitor connector       | 12    | SPDIF port           |
| 6            | USB 2.0 ports           | 13    | LAN port             |
| 7            | Audio port              | 14    | Lock Handle          |

# Hardware Specifications and Configurations

### Processor

| Item                    | Specification                                   |
|-------------------------|-------------------------------------------------|
| Туре                    | Processor Type: Intel Celeron / Celeron D /     |
|                         | Pentium D /Pentium Dual Core / Core 2 Duo /     |
|                         | Core2 Quad / Yorkfield / Wolfdale CPUs          |
| Socket                  | LGA 775 pin                                     |
| FSB                     | 533/800/1066/1333 MHz CPUs                      |
| Minimum operating speed | 0 MHz (If Stop CPU Clock in Sleep State in BIOS |
|                         | Setup is set to Enabled.)                       |

### **BIOS**

| Item                       | Specification                         |  |
|----------------------------|---------------------------------------|--|
| BIOS code programmer       | Phoenix Award or AMI Kernel with Acer |  |
|                            | skin                                  |  |
| BIOS version               | V6.0                                  |  |
| BIOS ROM type              | SPI Flash                             |  |
| BIOS ROM size              | 4Mb                                   |  |
| Support protocol           | SMBIOS (DMI) 2.4/DMI 2.0 (log file)   |  |
| Device Boot Support        | - 1st priority: SATA HDD              |  |
|                            | - 2nd priority: CD-ROM                |  |
|                            | - 3rd priority: FDD                   |  |
|                            | - 4th priority: LAN                   |  |
|                            | - 5th priority: USB device            |  |
| Support to LS-120 drive    | YES                                   |  |
| Support to BIOS boot block | YES                                   |  |
| feature                    |                                       |  |

### **BIOS Hotkey List**

| Hotkey | Function                 | Description                          |
|--------|--------------------------|--------------------------------------|
| Del    | Enter BIOS Setup Utility | Press while the system is booting to |
|        |                          | enter BIOS Setup Utility.            |

### Main Board Major Chips

| Item                 | Specification                               |
|----------------------|---------------------------------------------|
| North Bridge         | NV MCP73PV/S & NV MCP73VE                   |
| South Bridge         | NV MCP73PV/S & NV MCP73VE                   |
| APG controller       | NV MCP73PV/S & NV MCP73VE                   |
| Super I/O controller | ITE 8718FX                                  |
| Audio controller     | Realtek HD audio codec ALC888S HD codec 7.1 |
|                      | (co-lay with ALC888)                        |
| LAN controller       | Realtek 8211BL Gigabit Ethernet Phy.        |
| HDD controller       | NV MCP73PV/S &NV MCP73VE                    |
| Keyboard controller  | ITE 8718FX                                  |

### Memory Combinations

| Slot                            | Memory          | Total Memory |
|---------------------------------|-----------------|--------------|
| Slot 1                          | 512MB, 1GB, 2GB | 512MB~2GB    |
| Slot 2                          | 512MB, 1GB, 2GB | 512MB~2GB    |
| Maximum System Memory Supported |                 | 512MB~4GB    |

### System Memory

| Item                             | Specification                         |
|----------------------------------|---------------------------------------|
| Memory slot number               | 2 slot                                |
| Support Memory size per socket   | 512MB/1GB/2GB                         |
| Support memory type              | DDR2                                  |
| Support memory interface         | DDR2 800MHz                           |
| Support memory voltage           | 1.8V                                  |
| Support memory module package    | 240-pin DDR2                          |
| Support to parity check feature  | Yes                                   |
| Support to error correction code | No                                    |
| (ECC) feature                    |                                       |
| Memory module combinations       | You can install memory modules in any |
|                                  | combination as long as they match the |
|                                  | above specifications.                 |

### Audio Interface

| Item                   | Specification                        |
|------------------------|--------------------------------------|
| Audio controller       | NV MCP73PV/S & NV MCP73VE            |
| Audio controller type  | ALC888S                              |
| Audio channel          | codec 7.1                            |
| Audio function control | Enable/disable by BIOS Setup         |
| Mono or stereo         | Stereo                               |
| Compatibility          | Sound Blaster Pro/16 compatible      |
|                        | Mixed digital and analog high        |
|                        | performance chip Enhanced stereo     |
|                        | full duplex operation High           |
|                        | performance audio accelerator and    |
|                        | AC'97 support Full native DOS        |
|                        | games compatibility Virtual FM       |
|                        | enhances audio experience through    |
|                        | real-time FM-to-Wavetable            |
|                        | conversionMPU-401 (UART mode)        |
|                        | interface for Wavetable synthesizers |
|                        | and MIDI devices Integrated dual     |
|                        | game port Meets AC'97and WHQL        |
|                        | specifications                       |
| Music synthesizer      | Yes, internal FM synthesizer         |
| Sampling rate          | 48 KHz (max.)                        |
| MPU-401 UART support   | Yes                                  |
| Microphone jack        | Supported                            |
| Headphone jack         | Supported                            |

### SATA Interface

| Item                         | Specification             |
|------------------------------|---------------------------|
| SATA controller              | NV MCP73PV/S & NV MCP73VE |
| SATA controller resident bus | PCI bus                   |
| Number of SATA channel       | SATA X 4                  |
| Support bootable CD-ROM      | YES                       |

### Floppy disk drive Interface

| Item                                      | Specification                |
|-------------------------------------------|------------------------------|
| Floppy disk drive controller              | ITE 8718FX                   |
| Floppy disk drive controller resident bus | ISA bus                      |
| Support FDD format                        | 360KB, 720KB, 1.2MB, 1.44MB, |
|                                           | 2.88MB                       |

### **Parallel Port**

| Item                                  | Specification                    |
|---------------------------------------|----------------------------------|
| Parallel port controller              | ITE 8718FX                       |
| Parallel port controller resident bus | ISA bus                          |
| Number of parallel parts              | 1                                |
| Support ECP/EPP                       | SPP / Bi-directional / ECP / EPP |
| Connector type                        | 25-pin D-type female connector   |
| Parallel port function control        | Enable/disable by BIOS Setup     |
| Optional EV+CP DMA channel (in        | DMA channel 1                    |
| BIOS setup)                           | DMA channel 3                    |
| Optional parallel port I/O address    | 378h                             |
| (via BIOS setup)                      | 278h                             |
| Optional parallel port IRQ (via       | IRQ5                             |
| BIOS setup)                           | IRQ7                             |

### **USB** Port

| Item                    | Specification                      |
|-------------------------|------------------------------------|
| Universal HCI           | USB 2.0/1.1                        |
| USB Class               | Support legacy keyboard for legacy |
|                         | mode                               |
| USB Connectors Quantity | 4 ports for front daughter board   |
|                         | 4 ports for rear I/O               |
|                         | 2 ports for internal card reader.  |

### Environmental Requirements

| Item                 | Specification                                         |
|----------------------|-------------------------------------------------------|
| Temperature          |                                                       |
| Operating            | $+5^{\circ}C \sim +35^{\circ}C$                       |
| Non-operating        | -20 ~ +60°C (Storage package)                         |
| Humidity             |                                                       |
| Operating            | 15% to 80% RH                                         |
| Non-operating        | 10% to 90% RH                                         |
| Vibration            |                                                       |
| Operating (unpacked) | 5 ~ 500 Hz: 2.20g RMS random, 10 minutes per axis     |
|                      | in all 3 axes                                         |
|                      | 5 ~500 Hz: 1.09g RMS random, 1 hour per axis in all 3 |
|                      | axes                                                  |

### **Power Management**

| Devices            | <b>S1</b> | <b>S3</b> | <b>S4</b> | <b>S5</b> |
|--------------------|-----------|-----------|-----------|-----------|
| Power Button       | V         | V         | V         | V         |
| USB Keyboard/Mouse | V         | V         | N/A       | N/A       |
| PME                | Disabled  | Disabled  | Disabled  | Disabled  |
| RCT                | Disabled  | Disabled  | Disabled  | Disabled  |
| WOR                | Disabled  | Disabled  | Disabled  | Disabled  |

- **Devices wake up from S3 should be less than**
- **Devices wake up from S5 should be less than 10 seconds**

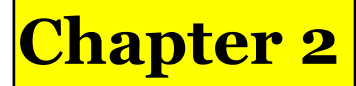

# System Utilities

The manufacturer or the dealer already configures most systems. There is no need to run Setup when starting the computer unless you get a Run Setup message.

The Setup program loads configuration values into the battery-backed nonvolatile memory called CMOS RAM. This memory area is not part of the system RAM.

**NOTE:** If you repeatedly receive Run Setup messages, the battery may be bad/flat. In this case, the system cannot retain configuration values in CMOS.

Before you run Setup, make sure that you have saved all open files. The system reboots immediately after you exit Setup.

# **Entering Setup**

Power on the computer and the system will start POST (Power On Self Test) process. When the message of "Press DEL to enter SETUP" appears on the screen, press the key of [Delete] to enter the setup menu.

**NOTE:** If the message disappears before you respond and you still wish to enter Setup, restart the system by turning it OFF and On. You may also restart the system by simultaneously pressing [Ctrl+ Alt+ Delete].

The Setup Utility main menu then appears:

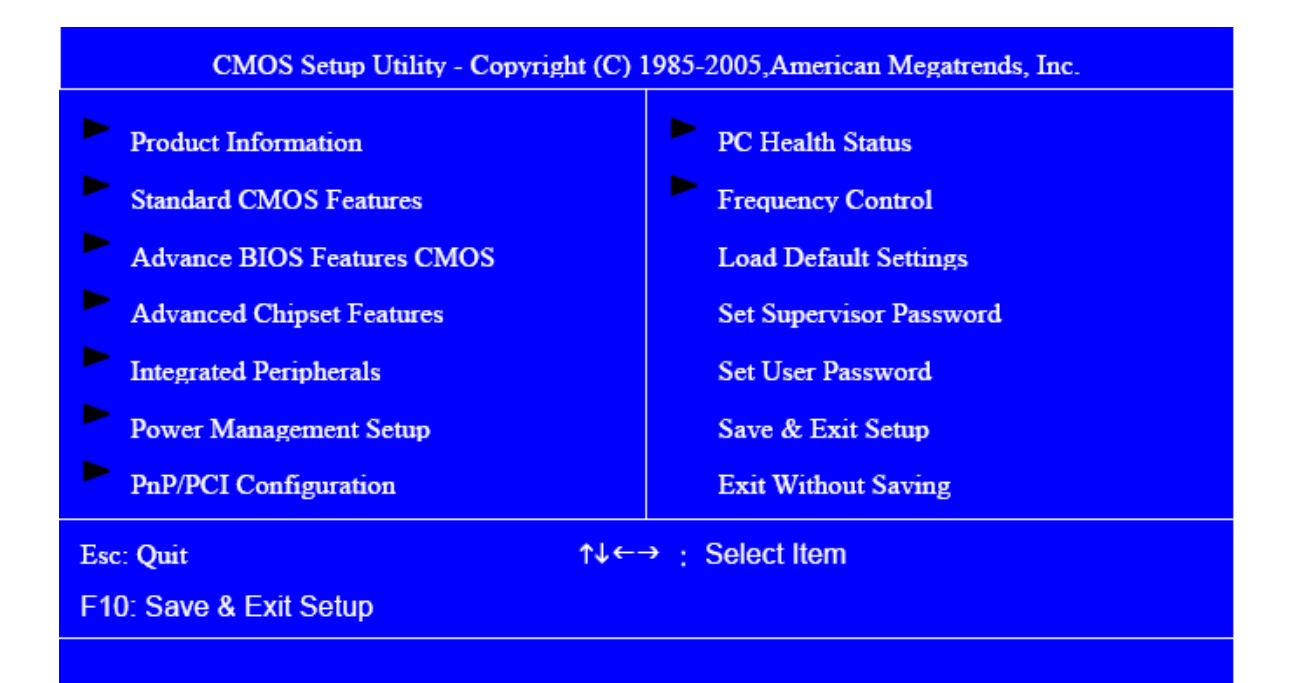

The items in the main menu are explained below:

|                         | 1                                                              |
|-------------------------|----------------------------------------------------------------|
| Parameter               | Description                                                    |
| Production Information  | This page shows the relevant information of the main board     |
| Standard CMOS Features  | This setup page includes all the items in standard             |
|                         | compatible BIOS                                                |
| Advance BIOS Features   | This setup page includes all the items of Award special        |
|                         | enhanced features                                              |
| Advance Chipset         | This setup page includes all advanced chipset features         |
| Features                |                                                                |
| Integrated Peripherals  | This setup page includes all onboard peripherals               |
|                         |                                                                |
| Power Management        | This setup page includes all the items of Green function       |
| Setup                   | features                                                       |
| PnP/PCI Configuration   | This setup page includes all configurations of PCI & PnP ISA   |
|                         | resources                                                      |
| PC Health Status        | This setup page is the System auto detect Temperature,         |
|                         | voltage, and fan speed                                         |
| Load Optimized Defaults | Load Optimized Settings Default Settings indicates the value   |
|                         | of the system parameters which the system would be in best     |
|                         | performance configuration                                      |
| Set Supervisor Password | Change, set or disable password. It allows you to limit access |
|                         | to the system and Setup, or just to Setup                      |
| Set User Password       | Change, set or disable password. It allows you to limit access |
|                         | to the System                                                  |
| Save & Exit Setup       | Save CMOS value settings to CMOS and exit setup                |
| Exit Without Saving     | Abandon all CMOS value changes and exit setup                  |

# **Product Information**

The screen below appears if you select Product Information from the main menu: The Product Information menu contains general data about the system, such as the product name, serial number, BIOS version, etc. This information is necessary for troubleshooting (maybe required when asking for technical support).

| CMOS Setup Utiliyt – Copyright (c) 1985-2005,American Megatrends, Inc.<br>Product Information |             |              |  |
|-----------------------------------------------------------------------------------------------|-------------|--------------|--|
| Product Name                                                                                  | M5640/M3640 | Item Help    |  |
| Main Board ID                                                                                 | MCP73       |              |  |
| System S/N                                                                                    | 00000000    | Menu Level 🕨 |  |
| System Manufacture Name                                                                       | Acer        |              |  |
| Main Board Manufacture Name                                                                   | Acer        |              |  |
| System BIOS Version                                                                           | v6.00       |              |  |
| SMBIOS Version                                                                                | 2.5         |              |  |
| System BIOS ID                                                                                | A7399101    |              |  |
| BIOS Release Date                                                                             | 11/02/2007  |              |  |
| ↑↓←→: Move ENTER: Select Item +/-/PU/PD: Value F10: Save ESC: Exit F1: General Help           |             |              |  |
| F5: Previous Values F7: Optimized Defaults                                                    |             |              |  |

The following table describes the parameters found in this menu:

| Parameter           | Description                                  |
|---------------------|----------------------------------------------|
| Production Name     | This item lists the product name             |
| System S/N          | This item lists the system serial number     |
| Main Board ID       | This item lists the main board ID            |
| Main Board S/N      | This item lists the main board serial number |
| System BIOS Version | This item lists the system BIOS version      |
| SMBIOS Version      | This item lists the system SMBIOS version    |
| System BIOS ID      | This item lists the system BIOS ID           |
| BIOS Release Date   | This item lists the BIOS release date        |

# Standard CMOS Setup

Select standard CMOS features from the main menu to configure some basic parameters in your system the following screen shows the standard CMOS features menu:

| CMOS Setup Utiliyt – Copyright (c) 1985-2005,American Megatrends, Inc.<br>Standard CMOS Features                                                                                                    |                                                                                      |                                             |  |
|----------------------------------------------------------------------------------------------------|--------------------------------------------------------------------------------------|---------------------------------------------|--|
| Day- Date (MM:DD:YY)<br>System Time<br>Base Memory Size<br>Extended Memory Size<br>Total Memory Size                                                                                                    | Sun 09/16/ 2007<br>11:54:33<br>625K<br>959MB<br>960MB                                | Item Help<br>Menu Level ►                   |  |
| <ul> <li>IDE Channel 0 Maser</li> <li>IDE Channel 0 Slave</li> <li>IDE Channel 1 Master</li> <li>IDE Channel 1 Slave</li> <li>IDE Channel 2 Slave</li> <li>IDE Channel 3 Slave</li> <li>IDE Channel 4 Slave</li> <li>IDE Channel 5 Slave</li> </ul> | [None]<br>[None]<br>[ST3250823AS]<br>[MATSHITAUJ-845D]<br>[None]<br>[None]<br>[None] | Change the day, month, year and the century |  |
| Video Setting<br>Halt on Setting                                                                                                    | [EGA/VGA]<br>[All, But Keyboard]                                                     |                                             |  |
| t ←→: Move ENTER: Select Item +/-/PU/PD: Value F10: Save ESC: Exit F1: General Help     F5: Previous Values F7: Optimized Defaults                                                                                                    |                                                                                      |                                             |  |

| CMOS Setup Utiliyt – Copyright (c) 1985-2005,American Megatrends, Inc.<br>IDE Channel x Maser/Slave |                      |                                      |  |
|----------------------------------------------------------------------------------------------------|----------------------|--------------------------------------|--|
| IDE HDD Auto Detection                                                                              | [Press Enter]        | Item Help                            |  |
| IDE Channel x Master/Slave                                                                          | [Auto]               | Menu Level 🕨                         |  |
| Access Mode                                                                                         | [Auto]               |                                      |  |
| Capacity                                                                                            | 250GB                | Change the day, month, year and the  |  |
| Cylinder                                                                                            | XXXXX                | century                              |  |
| Head                                                                                                | XXXXX                |                                      |  |
| Precomp                                                                                             | XXXXX                |                                      |  |
| Landing zone                                                                                        | XXXXX                |                                      |  |
| Sector                                                                                              | XXXXX                |                                      |  |
| ↑↓←→: Move ENTER: Select I                                                                          | tem +/-/PU/PD: Value | F10: Save ESC: Exit F1: General Help |  |
| F5: Previous Values F7: Optimized Defaults                                                          |                      |                                      |  |

The following table describes the parameters found in this menu.

| Parameter        | Description                    | Options                       |
|------------------|--------------------------------|-------------------------------|
| Date             | To set the date following the  | Week: From [Sun.] to          |
|                  | weekday-month-date-year format | [Sat.]. determined by         |
|                  |                                | BIOS and is display           |
|                  |                                | only                          |
|                  |                                | Day: from [1] to [31] (or the |
|                  |                                | maximum allowed in            |
|                  |                                | the month.                    |
|                  |                                | Year: from 1999 to 2099       |
| System Time      | To set the time following the  | The items format is [hour]    |
|                  | hour-minute-second format      | [minute][second]. The time    |
|                  |                                | is calculated base on the     |
|                  |                                | 24-hour timer clock.          |
| Base Memory Size | 640 K for system base memory   |                               |

| Parameter     | Description                 | Options                                   |
|---------------|-----------------------------|-------------------------------------------|
| Extended      | The BIOS determines         |                                           |
| Memory Size   | how much extended           |                                           |
|               | memory is present           |                                           |
|               | during the POST. This is    |                                           |
|               | the amount of memory        |                                           |
|               | located above 1MB in the    |                                           |
|               | memory address map of       |                                           |
|               | CPU                         |                                           |
| Total Memory  | Total memory size for       |                                           |
| Size          | the system                  |                                           |
| IDE Channel   | Hard disk drive             | [Enter] for detection options             |
| X Master      | connected to channel X      | [Auto]: BIOS automatically detects IDE    |
| IDE Channel   | master or slave port. To    | devices during POST (default)             |
| X Slave       | enter the IDE Master or     | [None]: No IDE devices are used and the   |
|               | Slave setup, press          | system will skip the automatic            |
|               | [Enter]. The IDE            | detection step and allow for faster       |
|               | CD-ROM is always            | system start up                           |
|               | automatically detected      | [Manual]: Manually input the correct      |
|               |                             | settings                                  |
|               |                             | [Access Mode]: To set the access mode for |
|               |                             | the hard drive.                           |
|               |                             | The four options are:                     |
|               |                             | CHS/LBA/Large/Auto (default: Auto)        |
|               |                             | Cylinder: Number of cylinders             |
|               |                             | Head: Number of heads                     |
|               |                             | Precomp: Write precomp                    |
|               |                             | Landing Zone: Landing Zone                |
|               |                             | Sector: Number of sectors                 |
| Video Setting | Select the type of          |                                           |
|               | primary video subsystem     |                                           |
| Halt on       | This item enables use to    | All Errors                                |
|               | select the situation if the | No Errors                                 |
|               | BIOS stops the POST         | All, But Keyboard                         |
|               | process and the             | All, But Diskette                         |
|               | notification                | All, But Disk/Key                         |

# **Advanced Setup**

The following screen shows the Advanced Setup:

| CMOS Setup Utility - Copyright (C) 1985-2005,American Megatrends, Inc.<br>Advanced BIOS Features                                                      |                                     |                                                                                   |  |
|----------------------------------------------------------------------------------------------------|-------------------------------------|-----------------------------------------------------------------------------------|--|
| Hard Disk Boot Priority<br>Virus Warning                                                                                                    | [Press Enter]<br>[Disabled]         | Item Help                                                                         |  |
| Quick Power on Self Test<br>Silent Boot                                                                                                    | [Enabled]<br>[Enabled]              | Menu Level 🕨                                                                      |  |
| Second Boot Device<br>Third Boot Device<br>Boot From Other Device                                                                                     | [Hard Disk]<br>[CDROM]<br>[Enabled] | Allows you to choose the Virus warning<br>feature for IDE Hard Disk boot sector   |  |
| Boot Up Numlock Status<br>Security Option                                                                                                    | [Enabled]<br>[Setup]                | someone attempt to write data into this<br>area, BIOS will show a warning message |  |
| APIC Mode<br>HDD S.M.A.R.T. Capability                                                                                                    | [Enabled]<br>[Disabled]             | on screen and alarm beep                                                          |  |
| ↑↓ ← → : Move ENTER: Select Item +/-/PU/PD: Value       F10: Save ESC: Exit F1: General Help         F5: Previous Values       F7: Optimized Defaults |                                     |                                                                                   |  |

The following table describes the parameters found in this menu.

| Parameter      | Description                                  | Options       |
|----------------|----------------------------------------------|---------------|
| Hard Disk Boot | This features displays the Hard Disk Boot    | [Press Enter] |
| Priority       | Device priority from high to low and allows  |               |
|                | users to set the Hard Disk Boot Device       |               |
|                | Priority. Press [Enter] to enter the setting |               |
|                | screen. Use wory to select a device, then    |               |
|                | press <+> to move it up, or <-> to move it   |               |
|                | down the list. Press <esc> to exit.</esc>    |               |

| Parameter     | Description                                         | Options               |
|---------------|-----------------------------------------------------|-----------------------|
| Virus Warning | This feature allows you to enable the VIRUS         | [Enabled], [Disabled] |
|               | warning function for IDE Hard Disk boot sector      |                       |
|               | protection. If this function is enabled and there   |                       |
|               | is someone attempts to write data to this area,     |                       |
|               | BIOS will show a warning message on screen          |                       |
|               | and the alarm will beep.                            |                       |
| Quick Power   | This feature allows the system to skip certain      | [Enabled], [Disabled] |
| On Self Test  | tests while booting. When this function is          |                       |
|               | enabled, it will decrease the time needed to boot   |                       |
|               | the system, which means to quick power on           |                       |
|               | self-test function.                                 |                       |
| Silent Boot   | This feature allows you to enable or disable if the | [Enabled], [Disabled] |
|               | screen logo to display or not during POST           |                       |
| First/Second/ | The item allows you to see the sequence of boot     | [Floppy], [LS120],    |
| Third Boot    | device where BIOS attempts to load the disk         | [Hard Disk],          |
| Device        | operation system.                                   | [CD-ROM], [ZIP],      |
|               |                                                     | [USB-FDD],            |
|               |                                                     | [USB-ZIP],            |
|               |                                                     | [USB-CDROM],          |
|               |                                                     | [USB-HDD], [LAN],     |
|               |                                                     | [Disabled]            |
| Boot From     | This item allows user to enable or disable to boot  | [Enabled], [Disabled] |
| Other Devices | from other device                                   |                       |
| Boot Up       | This item allows user to enable or disable to set   | [Enabled], [Disabled] |
| NumLock       | keyboard is number keys or arrow keys               |                       |
| Status        |                                                     |                       |
| Security      | This category allows you to limit access to the     | [System], [Setup]     |
| Option        | system and Setup, or just to Setup.                 |                       |
| APIC Mode     | This option is used to set up enable or disable     | [Enabled], [Disabled] |
|               | the APCI function                                   |                       |
| HDD           | S.M.A.R.T. which allows your hard disk to report    | [Enabled], [Disabled] |
| S.M.A.R.T     | any read/write errors and issue a warning when      |                       |
| Capability    | LDCM installed                                      |                       |

# **Advanced Chipset Setup**

| CMOS Setup Utility - Copyright (C) 1985-2005, American Megatrends, Inc.<br>Advanced Chipset Features                         |                                                                         |                                                                |  |  |
|----------------------------------------------------------------------------------------------------|-------------------------------------------------------------------------|----------------------------------------------------------------|--|--|
| Dual Monitor Support<br>Frame Buffer Size<br>CPU Frequency<br>Spread Spectrum<br>HT Spread Spectrum<br>SSE/SSE2 Instructions | [Disabled]<br>[64MB]<br>[200.0]<br>[Enabled]<br>[Disabled]<br>[Enabled] | Item Help Menu Level ►                                         |  |  |
| ↑↓←→: Move ENTER: Sele<br>F5: Previo                                                                                         | ct Item +/-/PU/PD: Value<br>us Values                                   | F10: Save ESC: Exit F1: General Help<br>F7: Optimized Defaults |  |  |

The following table describes the parameters found in this menu.

| Parameter         | Description                           | Options               |
|-------------------|---------------------------------------|-----------------------|
| Dual Monitor      | This category allows you to enable or | [Enabled], [Disabled] |
| Support           | disable dual monitor support function |                       |
| Frame Buffer Size | This field displays how much frame    |                       |
|                   | buffer size of the system.            |                       |
| CPU Frequency     | This field allows you to determine    |                       |
|                   | CPU frequency of the system.          |                       |

| Parameter    | Description                                   | Options               |
|--------------|-----------------------------------------------|-----------------------|
| Spread       | When the system clock generator pulses,       | [Enabled], [Disabled] |
| Spectrum     | the extreme values of the pulse generate      |                       |
|              | excess EMI. Enabling pulse spectrum           |                       |
|              | spread modulation changes the extreme         |                       |
|              | values from spikes to flat curves, thus       |                       |
|              | reducing EMI. This benefit may in some        |                       |
|              | case be outweighed by problems with           |                       |
|              | timing-critical devices, such as a            |                       |
|              | clock-sensitive SCSI device.                  |                       |
| HT Spread    | Enables or Disables HT Spread Spectrum.       | [Enabled], [Disabled] |
| Spectrum     | HT is Hyper Transport between CPU and         |                       |
|              | North Bridge.                                 |                       |
| SSE/SSE2     | This feature controls the availability of the | [Enabled], [Disabled] |
| Instructions | processor's SSE and SSE2 instruction sets.    |                       |
|              | When enabled, the processor's SSE and         |                       |
|              | SSE2 instruction sets are enabled. Software   |                       |
|              | applications can make use of those            |                       |
|              | instructions to better process large          |                       |
|              | amounts of data quickly.                      |                       |
|              | When disabled, the processor's SSE and        |                       |
|              | SSE2 instruction sets are disabled.           |                       |
|              | Software applications will not be able to use |                       |
|              | those instructions to process multiple data   |                       |
|              | elements simultaneously. However, the         |                       |
|              | processor's MMX instruction set will still    |                       |
|              | be available for use. It is highly            |                       |
|              | recommended that you leave this BIOS          |                       |
|              | feature at the default setting.               |                       |
## **Integrated Peripherals**

| CMOS Setup Utility - Copyright (C) 1985-2005, American Megatrends, Inc.<br>Integrated Peripherals |                                |                                      |
|---------------------------------------------------------------------------------------------------|--------------------------------|--------------------------------------|
| IDE Function Setup                                                                                | [Press Enter]                  | Item Help                            |
| <ul> <li>Onboard Device Setup</li> <li>Onboard I/O Chip Setup</li> </ul>                          | [Press Enter]<br>[Press Enter] | Menu Level 🕨                         |
|                                                                                                   | ,,                             |                                      |
|                                                                                                   |                                |                                      |
|                                                                                                   |                                |                                      |
|                                                                                                   |                                |                                      |
| ↑↓←→: Move ENTER: Selec                                                                           | t Item +/-/PU/PD: Value        | F10: Save ESC: Exit F1: General Help |
| F5: Previou                                                                                       | is Values                      | F7: Optimized Defaults               |

The following table describes the parameters found in this menu.

| Parameter                 | Description                       | Options       |
|---------------------------|-----------------------------------|---------------|
| <b>IDE Function Setup</b> | This page allows you to setup IDE | [Press Enter] |
|                           | function                          |               |
| Onboard Device            | This page allows you to setup     | [Press Enter] |
| Setup                     | onboard devices.                  |               |
| Onboard I/O Chip          | This page allows you to setup     | [Press Enter] |
| Setup                     | onboard I/O chip.                 |               |

# Integrated Peripherals-IDE Function Setup

| CMOS Setup Utility - Copyright (C) 1985-2005, American Megatrends, Inc.<br>IDE Function Setup |           |                     |                                      |
|-----------------------------------------------------------------------------------------------|-----------|---------------------|--------------------------------------|
| OnChip IDE Channel0                                                                           |           | [Enabled]           | Item Help                            |
| Primary Master P                                                                              | PIO       | [Auto]              |                                      |
| Primary Slave P                                                                               | PIO       | [Auto]              |                                      |
| Primary Master U                                                                              | JDMA      | [Auto]              | Menu Level 🕨                         |
| Primary Slave U                                                                               | JDMA      | [Auto]              |                                      |
| OnChip IDE Channel1                                                                           |           | [Enabled]           |                                      |
| Primary Master P                                                                              | PIO       | [Auto]              |                                      |
| Primary Slave P                                                                               | PIO       | [Auto]              |                                      |
| Primary Master U                                                                              | JDMA      | [Auto]              |                                      |
| Primary Slave U                                                                               | JDMA      | [Auto]              |                                      |
| IDE DMA Transfer Acces                                                                        | s         | [Enabled]           |                                      |
| SATA 1                                                                                        |           | [Enabled]           |                                      |
| SATA 2                                                                                        |           | [Enabled]           |                                      |
| IDE Prefetch Mode                                                                             |           | [Enabled]           |                                      |
| IDE HDD Block Mode                                                                            |           | [Enabled]           |                                      |
| SATA Port Speed Settings                                                                      | 5         | [Auto]              |                                      |
|                                                                                               |           |                     |                                      |
| ↑↓←→: Move ENTER: Se                                                                          | elect Ite | em +/-/PU/PD: Value | F10: Save ESC: Exit F1: General Help |
| F5: Previous Values                                                                           |           | alues               | F7: Optimized Defaults               |

The following table describes the parameters found in this menu.

| Parameter       | Description                                              | Options    |
|-----------------|----------------------------------------------------------|------------|
| IDE             | The four IDE PIO fields let you set a PIO mode (0-4)     |            |
| Primary/Second  | for each of the four IDE devices that the onboard IDE    |            |
| ary             | interface supports. Modes 0 through 4 provide            |            |
| Master/Slave    | increased performance. In Auto mode, the system          |            |
| PIO             | automatically determines the best mode for each          |            |
|                 | device.                                                  |            |
| On-Chip IDE     | The Chipset contains a PCI IDE interface with support    | [Enabled], |
| First/Second    | for two IDE channels. Select Enabled to activate the     | [Disabled] |
| Channel         | first and/or second IDE interface. Select Disabled to    |            |
|                 | deactivate an interface, if you install a primary and/or |            |
|                 | secondary add-in IDE interface.                          |            |
| IDE             | UDMA (Ultra DMA) is a DMA data transfer protocol         |            |
| Primary/Second  | that utilized ATA transfer protocol that utilizes ATA    |            |
| ary             | commands and the ATA bus to allow DMA commands           |            |
| Master/Slave    | to transfer data ata maximum burst rate of 33 MB/s.      |            |
| UDMA            | When you select Auto in the four IDE UDMA fields (for    |            |
|                 | each of up to four IDE devices that the internal PCI IDE |            |
|                 | interface supports), the system automatically            |            |
|                 | determines the optimal data transfer rate for each IDE   |            |
|                 | device.                                                  |            |
| IDE DMA         | This category allows you to enable or disable DMA        | [Enabled], |
| Transfer Access | transfer access of IDE device (or IDE HDD)               | [Disabled] |
|                 |                                                          |            |
| SATA 1/2        | Enable/Disable Serial-ATA 1 or Serial-ATA-2. SATA 1      |            |
|                 | control port 1 and 3, SATA 2 control port 2 and 4.       |            |
| IDE Prefetch    | The onboard IDE drive interfaces supports IDE            |            |
| Mode            | prefetching, for faster drive accesses. If you install a |            |
|                 | primary and/or secondary add-in IDE interface, set this  |            |
|                 | field to Disabled if the interface does not support      |            |
|                 | prefetching.                                             |            |

| Parameter      | Description                                           | Options    |
|----------------|-------------------------------------------------------|------------|
|                |                                                       |            |
| IDE HDD Block  | Block mode is also called block transfer, multiple    | [Enabled], |
| Mode           | commands, or multiple sectors read/write. If your IDE | [Disabled] |
|                | hard drive supports block mode(most new drives do),   |            |
|                | select Enabled for automatic detection of the optimal |            |
|                | number of block read/write per sector the drive can   |            |
|                | support.                                              |            |
| SATA PORT      | This category allows you to determine the speed of    | [Auto],    |
| Speed Settings | SATA port.                                            |            |
|                |                                                       |            |

## Integrated Peripherals-Onboard Device

### Setup

| CMOS Setup Utiliyt – Copyright (c) 1985-2005,American Megatrends, Inc.<br>Onboard Device Setup |                        |                                      |
|------------------------------------------------------------------------------------------------|------------------------|--------------------------------------|
| OnChip USB                                                                                     | [V1.1+V2.0]            | Item Help                            |
| USB Memory Type                                                                                | [SHADOW]               | Menu Level 🕨                         |
| USB KB Legacy Support                                                                          | [Enabled]              |                                      |
| USB Mouse Legacy Support                                                                       | [Enabled]              |                                      |
| ALC888S Audio                                                                                  | [Auto]                 |                                      |
| MAC Lan                                                                                        | [Auto]                 |                                      |
| MAC Lan Boot ROM                                                                               | [Disabled]             |                                      |
|                                                                                                |                        |                                      |
| ↑↓←→: Move ENTER: Select I                                                                     | tem +/-/PU/PD: Value F | F10: Save ESC: Exit F1: General Help |
| F5: Previous \                                                                                 | /alues F               | 7: Optimized Defaults                |

The following table describes the parameters found in this menu.

| Parameter       | Description                             | Options               |
|-----------------|-----------------------------------------|-----------------------|
| On Chip USB     | This field allows you to determine on   | [V1.1+V2.0], [V1.1]   |
|                 | chip USB type or disable on chip USB.   |                       |
| UDB Memory Type | Use this item to change the type of     | [Shadow], [Base       |
|                 | USB memory to shadow or Base            | Memory]               |
|                 | memory.                                 |                       |
| USB KB Legacy   | This field enables or disables USB      | [Enabled], [Disabled] |
| Support         | keyboard support function.              |                       |
| USB Mouse       | This field enables or disables USB      | [Enabled], [Disabled] |
| Support         | mouse support function.                 |                       |
| ALC888S Audio   | Change the on board Audio to auto or    | [Auto], [Disable]     |
|                 | disabled                                |                       |
| MAC LAN         | Enables or disables onboard LAN         | [Enabled], [Disabled] |
|                 | controller, If you wish to use the      |                       |
|                 | motherboard's onboard LAN               |                       |
|                 | controller, you should certainly enable |                       |
|                 | this BIOS feature.                      |                       |
|                 | You can disable this feature if you do  |                       |
|                 | not want to use the motherboard's       |                       |
|                 | onboard LAN controller. This may free   |                       |
|                 | up an IRQ for other devices to use.     |                       |
|                 | This is useful if your motherboard      |                       |
|                 | does not support APIC and have many     |                       |
|                 | devices that can not share IR Qs.       |                       |
| MAC LAN Boot    | Enables or disables on board LAN        | [Enabled], [Disabled] |
| ROM             | boot ROM.                               |                       |

# *Integrated Peripherals* -Onboard I/O Chip Setup

| CMOS Setup Utility - Copyright (C) 1985-2005, American Megatrends, Inc.<br>Onboard I/O Chip Setup |                         |                                      |
|---------------------------------------------------------------------------------------------------|-------------------------|--------------------------------------|
| Onboard FDC Controller [Enabled] Item Help                                                        |                         | Item Help                            |
| Onboard Serial Port 1                                                                             | [3F8/IRQ4]              | Menu Level 🕨                         |
| UART Mode Select                                                                                  | [IrDA]                  |                                      |
| UR2 Duplex Mode                                                                                   | [Halt]                  |                                      |
| Onboard Parallel Port                                                                             | [378/IRQ7]              |                                      |
| Parallel Port Mode                                                                                | [SPP]                   |                                      |
| ECP Mode Use DMA                                                                                  | [3]                     |                                      |
| ↑↓←→: Move ENTER: Select                                                                          | t Item +/-/PU/PD: Value | F10: Save ESC: Exit F1: General Help |
| F5: Previou                                                                                       | s Values                | F7: Optimized Defaults               |

The following table describes the parameters found in this menu.

| Parameter     | Description                                     | Options               |
|---------------|-------------------------------------------------|-----------------------|
| Onboard FDC   | Select Enabled if your system has a floppy      | [Enabled]. [Disabled] |
| Controller    | disk controller (FDC) installed on the system   |                       |
|               | board and you wish to use it. If you install an |                       |
|               | add-in FDC or the system has no floppy          |                       |
|               | drive, select Disabled in this field.           |                       |
| Onboard       | Select a logical COM port name and              |                       |
| Serial Port 1 | matching address for the serial port. Select    |                       |
|               | an address and corresponding interrupt for      |                       |
|               | the serial port.                                |                       |
| UR2 Duplex    | In an infrared port mode, this field appears.   |                       |
| Mode          | Full-duplex mode permits simultaneous           |                       |
|               | tow-direction transmission. Half-duplex         |                       |
|               | mode permits transmission in one direction      |                       |
|               | only at a time. Select the value required by    |                       |
|               | the IR device connected to the IR port.         |                       |
| Onboard       | Select a logical LPI port address and           | [xxx+IRQx]            |
| Parallel Port | corresponding interrupt for the physical        |                       |
|               | parallel port.                                  |                       |
| Parallel Port | Select an operating mode for the onboard        | [Normal], [EPP],      |
| Mode          | parallel (printer) port.                        | [EPP], [EPP+ECP]      |
| ECP Mode      | This item allows users to manually set the      |                       |
| used DMA      | DMA channel for ECP mode                        |                       |

### **Power Management**

The Power Management menu lets you configure your system to most effectively save energy while operating in a manner consistent with your own style of computer use. The following screen shows the Power Management parameters and their default settings:

| CMOS Setup Utility - Copyright (C) 1985-2005, American Megatrends, Inc.<br>Power Management Setup                                                                                                    |                                                                                                    |                                                                |
|----------------------------------------------------------------------------------------------------|----------------------------------------------------------------------------------------------------|----------------------------------------------------------------|
| ACPI Function<br>ACPI Suspend Type<br>Video off Method<br>HDD Power Down<br>HDD Down In Suspend<br>Soft-Off by PWR-BTTN<br>WOL (PME#) From Soft-Off<br>WOR (R1#) From Soft-Off<br>USB Resume from S1/S3<br>Resume by Alarm<br>X Date of Month Alarm<br>X Date of Month Alarm<br>Y Time(hh:mm:ss) Alarm<br>POWER ON function<br>PWRON After PWR-Fail | [Enabled][S3(STR)][DPMS Support][Disabled][Disabled][Disabled][Disabled][Disabled][Disabled][Oisabled][Disabled][Disabled] </th <th>Item Help Menu Level</th> | Item Help Menu Level                                           |
| ↑↓←→; Move ENTER; Select It<br>F5: Previous \                                                                                                    | em +/-/PU/PD: Value<br>/alues                                                                                                    | F10: Save ESC: Exit F1: General Help<br>F7: Optimized Defaults |

The following table describes the parameters found in this menu.

| Parameter     | Description                                  | Options                |
|---------------|----------------------------------------------|------------------------|
| ACPI Function | This item allows you to enable or disable    | [Enabled], [Disabled]  |
|               | the ACPI function                            |                        |
| ACPI Suspend  | This item specifies the power saving modes   | [S1 (POS)]: Set ACPI   |
| Туре          | for ACPI function. S1 (POSP: The S1 sleep    | suspend                |
|               | mode is a low power state In this state, no  | type to                |
|               | system context (SPU or chipset) is lost and  | S1/POS                 |
|               | hardware maintains all system context/ S3    | (Power On              |
|               | (STR): The S3 sleep mode is s power-down     | Suspend).              |
|               | state in which power is supplied only to     | [S3 (STR)]: Set ACPI   |
|               | essential components such as main            | suspend                |
|               | memory and wake-capable devices and all      | type to                |
|               | system context is saved to main memory.      | S3/STR                 |
|               | The information stored in memory will be     |                        |
|               | used to restore the PC to the previous state |                        |
|               | when an wake-up event occurs.                |                        |
| HDD Power     | The setting controls how long a hard disk    | [Disabled], [Standby], |
| Down          | drive must be left idle before it spins      | [Suspend]              |
|               | downs.                                       |                        |
| HDD Down In   | Enables or Disables the functionality of     | [Enabled], [Disabled]  |
| Suspend       | HDD down in suspend                          |                        |

| Parameter   | Description                     | Options                              |
|-------------|---------------------------------|--------------------------------------|
| Soft-off by | When Enabled, turning the       | [Instant-off]: Press down button     |
| PWR/BTTN    | system off with the on/off      | then power off instantly             |
|             | button places the system in a   | [Delay 4 Sec.]: Press Power button 3 |
|             | very low-power-usage state,     | sec. to power off. Enter             |
|             | with only enough circuitry      | suspend if button is                 |
|             | receiving power to detect power | pressed less than 4 sec.             |
|             | button activity or Resume by    |                                      |
|             | Ring activity.                  |                                      |
| WOL         | This category enables or        | [Enabled], [Disabled]                |
| (PME#)      | disables wake-on-Lan from       |                                      |
| From        | soft-off                        |                                      |
| Soft-Off    |                                 |                                      |
| Resume by   | You can set "Resume by Alarm"   | [Disabled]                           |
| Alarm       | item to enabled and key in      | [Enabled]: Enable alarm function to  |
|             | Date/Time to power on system.   | Power On system. If                  |
|             |                                 | <b>RTC</b> Alarm Lead to             |
|             |                                 | Power On is Enabled,                 |
|             |                                 | Date( of Month) Alarm:               |
|             |                                 | Everyday, 1~31                       |
|             |                                 | Time(hh:mm:ss) Alarm:                |
|             |                                 | (0.~23):(0-59):(0~59)                |
|             |                                 |                                      |
| POWER ON    | Select the method to power on   | [Button Only], [Keyboard 98], [Hot   |
| Function    | the system                      | Key], [Mouse Left], [Mouse Right]    |
| POWER       | This field allows you to        | [FORMER-Sts], [On], [Off]            |
| After       | determine the power status to   |                                      |
| PWR-Fail    | on/off or former-sts after the  |                                      |
|             | system                          |                                      |

## PCI/PnP Setup

| CMOS Setup Utility - Copyright (C) 1985-2005, American Megatrends, Inc.<br>PnP/PCI Configuration |                     |                                      |
|--------------------------------------------------------------------------------------------------|---------------------|--------------------------------------|
| Init Display First                                                                               | [PCIEx]             | Item Help                            |
| Reset Configuration Data                                                                         | [Disabled]          |                                      |
| Permisses Controlled By                                                                          |                     | Menu I evel 🕨                        |
| Resources Controlled By                                                                          | [Auto(ESCD0)]       |                                      |
| X IRQ Resources                                                                                  | Press Enter         |                                      |
| PCI/VGA Palette Snoop                                                                            | [Disabled]          |                                      |
| ** PCI Express relative items**                                                                  |                     |                                      |
| Maximum Payload Size                                                                             | [4096]              |                                      |
|                                                                                                  |                     |                                      |
|                                                                                                  |                     |                                      |
|                                                                                                  |                     |                                      |
|                                                                                                  |                     |                                      |
|                                                                                                  |                     |                                      |
|                                                                                                  |                     |                                      |
|                                                                                                  |                     |                                      |
| ↑↓←→; Move ENTER: Select It                                                                      | em +/-/PU/PD: Value | F10: Save ESC: Exit F1: General Help |
| F5: Previous                                                                                     | /alues              | F7: Optimized Defaults               |

The following table describes the parameters found in this menu.

| Parameter     | Description                                           | Options           |
|---------------|-------------------------------------------------------|-------------------|
| Init Display  | Initialize the AGP video display before initializing  |                   |
| First         | any other display device on the system. Thus the      |                   |
|               | AGP display becomes the primary display.              |                   |
| Reset         | Normally, you leave this field Disabled. Select       | [Enabled],        |
| Configuration | Enabled to reset Extended System Configuration        | [Disabled]        |
| Data          | Data (ESCD) when you exit Setup if you have           |                   |
|               | installed a new add-on and the system                 |                   |
|               | reconfiguration has caused such a serious conflict    |                   |
|               | that the operating system cannot boot                 |                   |
| Resources     | This item allows user to assign PnP resource (I/O     | [Auto]            |
| Controlled By | address, IRQ&DMA channels) for Plug and Play          | [Manual]          |
|               | compatible devices automatically or manually          |                   |
| IRQ Resources | When resource are controlled by manually, assign      | [Press Enter]     |
|               | each system interrupt a type , depending on the type  |                   |
|               | of device using the interrupt.                        |                   |
|               | Option:                                               |                   |
|               | [PCI Device]: Assign this IRQ for PCI device.         |                   |
|               | [Reserved]: Reserve this IRQ for other device.        |                   |
| PCI/VGA       | This option is only very rarely needed. It should be  | [Disabled],       |
| Palette Snoop | left at "Disabled" unless a video device specifically | [Enabled]         |
|               | requires the setting enabled upon installation.       |                   |
| Maximum       | This field displays maximum payload size of the       | [128-4096]        |
| Payload Size  | system                                                |                   |
| PCI 1/2 IRQ   | This item allows user to assign PCI IRQ for device    | [Auto], [3] ,     |
| Assignment    |                                                       | [4] , [5] , [6] , |
|               |                                                       | [7], [10] ,       |
|               |                                                       | [11] , [12] ,     |
|               |                                                       | [14] , [15]       |

### PC Health Status

| CMOS Setup Utiliyt – Copyright (c) 1985-2005,American Megatrends, Inc.<br>PC Health Status |                       |                                     |
|--------------------------------------------------------------------------------------------|-----------------------|-------------------------------------|
| CPU Vcore                                                                                  | 1.360V                | Item Help                           |
| +3.3V                                                                                      | 3.312V                |                                     |
| +5V                                                                                        | 5.026V                |                                     |
| +12V                                                                                       | 12.032V               | Menu Level 🕨                        |
| +5USB                                                                                      | 5.053V                |                                     |
| Voltage Battery                                                                            | 3.024V                |                                     |
| Current CPU Temperature                                                                    | 36°C/96°F             |                                     |
| Current SYSTEM Temperature                                                                 | 44°C/111°F            |                                     |
| CPU FAN Speed                                                                              | 1081 RPM              |                                     |
| System FAN Speed                                                                           | 0 RPM                 |                                     |
|                                                                                            |                       |                                     |
|                                                                                            |                       |                                     |
|                                                                                            |                       |                                     |
|                                                                                            |                       |                                     |
|                                                                                            |                       |                                     |
|                                                                                            |                       |                                     |
|                                                                                            |                       |                                     |
|                                                                                            |                       |                                     |
| ↑↓←→: Move ENTER: Select Ite                                                               | em +/-/PU/PD: Value F | 10: Save ESC: Exit F1: General Help |
| F5: Previous Va                                                                            | alues F7              | : Optimized Defaults                |

The following table describes the parameters found in this menu:

| rameter         | Description                              | Options |
|-----------------|------------------------------------------|---------|
| V core          | Detect system's voltage status           |         |
|                 | automatically                            |         |
| CPU Temperature | Detect CPU Temperature automatically     |         |
| CPU/SYSTEM FAN  | Detect CPU/SYSTEM Fan Speed Status       |         |
| Speed (RPM)     | automatically                            |         |
| CPU Smart FAN   | The item displays the system Smart Fan   |         |
| Control         | Function status. It is always enabled by |         |
|                 | system.                                  |         |

### Frequency/Voltage Control

| CMOS Setup Utility - Copyright (C) 1985-2005,American Megatrends,Inc.<br>Frequency/Voltage Control              |                                |  |
|----------------------------------------------------------------------------------------------------|--------------------------------|--|
| Manufacturer: Intel<br>Ratio Status: Unlocked (Min:06,Max:10)                                                   | Help Item                      |  |
| Ratio Actual Value: 10<br>CPU Frequency : 266MHz<br>Auto Detect DIMM/PCI CLK Enabled<br>Spread Spectrum Enabled | Options<br>Disabled<br>Enabled |  |
| ↑↓←→ :Move Enter: Select +/-/:Value F10:Save<br>F1:General Help F9:Optimized Defa                               | ESC:Exit<br>nuits              |  |

**Parameter Description Optio** ns Enabled **Auto Detect** This option allows you to enable/disable the feature of DIMM/PCI CLK Disabled auto detecting the clock frequency of the installed PCI bus. Manufacturer Intel This item specifies CPU Manufacturer **CPU** frequency This item specifies CPU frequency 266MHz Spread When the motherboard's clock generator pulses, the Enabled Spectrum extreme values (spikes) of the pulses create EMI (Electromagnetic Interference). The spread Spectrum function reduces the EMI generated by modulating the pulses so that the spikes of the pulses are reduced to flatter curves. If you do not have any EMI problem, leave the setting at Disabled for optimal system stability and performance. But if you are plagued by EMI, setting to Enabled for EMI reduction. Remember to disable Spread Spectrum if you are overlooking because even a slight jitter can introduce a temporary boost in clock speed which may just cause your over lock ed processor to lock up.

The following table describes the parameters found in this menu:

## Load Default Settings

This option opens a dialog box that lets you install defaults for all appropriate items in the Setup Utility.

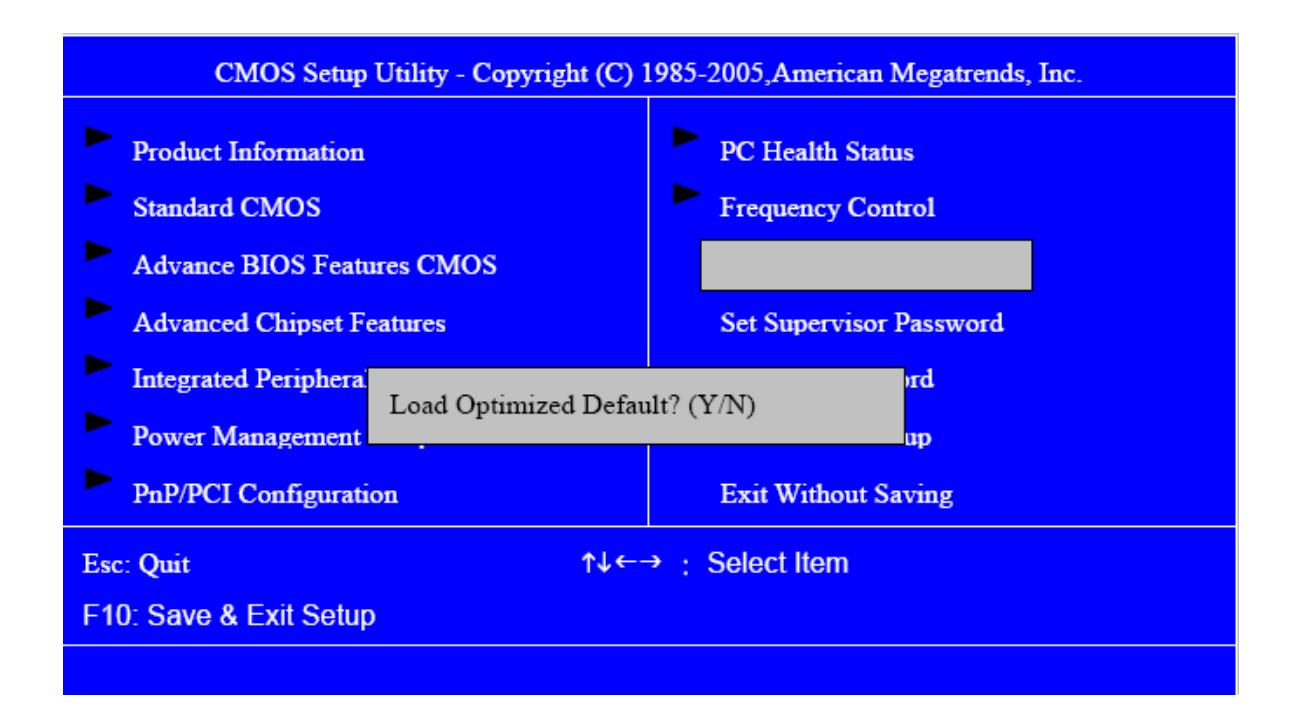

| Parameter    | Description                                                 | <b>Options</b> |
|--------------|-------------------------------------------------------------|----------------|
| Load Default | Select the field loads the factory defaults for BIOS and    |                |
| Settings     | Chipset Features, which the system automatically            |                |
|              | detects. This option opens a dialog box that lets you       |                |
|              | install optimized defaults for all appropriate items in the |                |
|              | Setup Utility.                                              |                |

## Set Supervisor/User Password

When this function is selected, the following message appears at the center of the screen to assist you in creating a password.

| CMOS Setup Utility - Copyright (C) 1985-2005, American Megatrends, Inc.                                                                                             |                                                                |
|----------------------------------------------------------------------------------------------------|----------------------------------------------------------------|
| <ul> <li>Product Information</li> <li>Standard CMOS</li> <li>Advance BIOS Features CMOS</li> <li>Advanced Chipset Features</li> <li>Integrated Periphera</li> </ul> | PC Health Status<br>Frequency Control<br>Load Default Settings |
| Power Management<br>PnP/PCI Configuration                                                                                                    | up<br>Exit Without Saving                                      |
| Esc: Quit ↑↓←<br>F10: Save & Exit Setup                                                                                                    | → :Select Item                                                 |
|                                                                                                    |                                                                |

| Parameter       | Description                                                       | <b>Options</b> |
|-----------------|-------------------------------------------------------------------|----------------|
| Set             | When this function is selected, the following message             |                |
| Supervisor/User | appears at the center of the screen to assist you in              |                |
| Password        | creating a password.                                              |                |
|                 | ENTER PASSWORD                                                    |                |
|                 | Type the password, up to eight characters, and                    |                |
|                 | press <enter>. The password typed now will clear any</enter>      |                |
|                 | previously entered password from CMOS Memory. You                 |                |
|                 | will be asked to confirm the password. Type the password          |                |
|                 | again and press <enter>. You may also press<esc> to</esc></enter> |                |
|                 | abort the selection.                                              |                |
|                 | PASSWORD DISABLED                                                 |                |
|                 | To disable password, just press <enter> when you are</enter>      |                |
|                 | prompted to enter password with empty. A message will             |                |
|                 | confirm the password being disabled.                              |                |
|                 | If you have selected "System" in "Security Option" of             |                |
|                 | "BIOS Feature Setup" menu, you will be prompted for the           |                |
|                 | password every time the system reboots or any time you            |                |
|                 | try to enter BIOS Setup. If you have selected "Setup" at          |                |
|                 | "Security Option" from "BIOS Features Setup" menu, you            |                |
|                 | will be prompted for the password only when you enter             |                |
|                 | BIOS Setup.                                                       |                |
|                 | Supervisor Password has higher priority than User                 |                |
|                 | Password. You can use Supervisor Password when                    |                |
|                 | booting the system or entering BIOS Setup to modify all           |                |
|                 | settings.                                                         |                |

## Save & Exit Setup

Highlight this item and press <Enter> to save the changes that you have made in the Setup Utility and exit the Setup Utility.

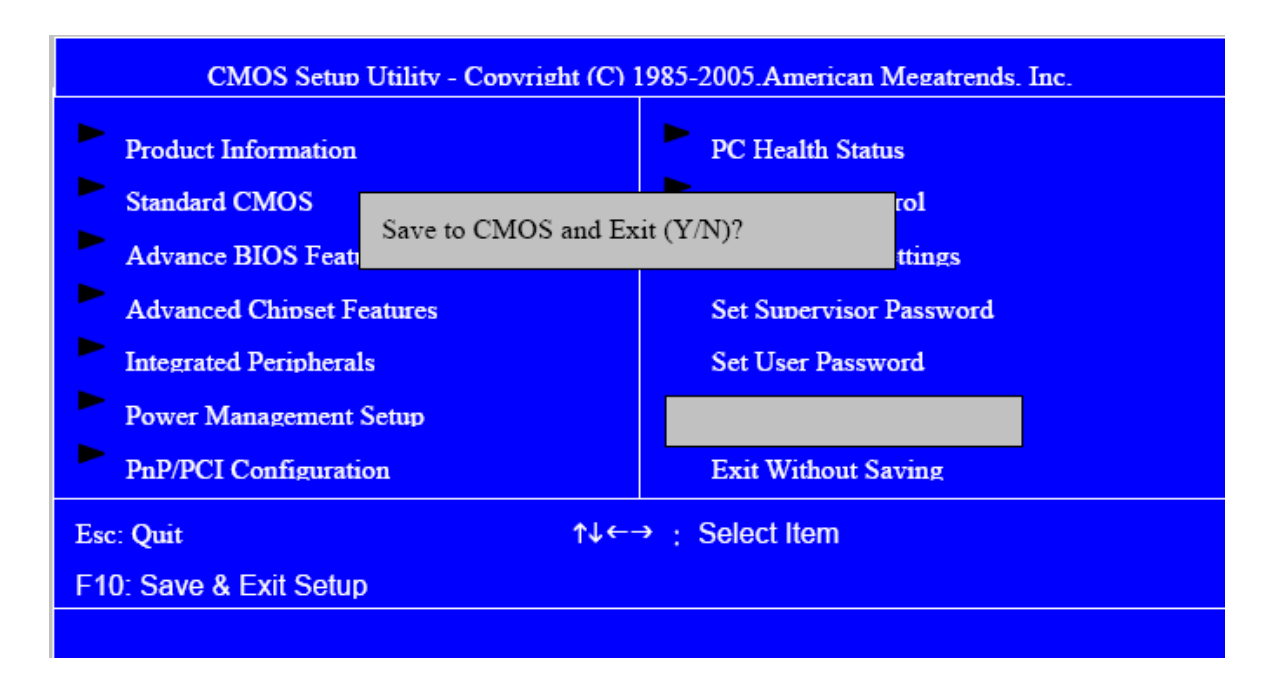

| Parameter         | Description                                                | <b>Options</b> |
|-------------------|------------------------------------------------------------|----------------|
| Save & Exit Setup | Press <enter> to save the changes that have made</enter>   |                |
|                   | in the Setup Utility and exit the Setup Utility.           |                |
|                   | Press <y> to save and Exit or <n> to return to the</n></y> |                |
|                   | main menu.                                                 |                |

## Exit Without Saving

Highlight this item and press <Enter> to discard any changes that you have made in the Setup Utility and exit the Setup Utility.

| CMOS Setup Utility - Copyright (C) 1985-2005, American Megatrends, Inc. |                                                                                                |  |
|-------------------------------------------------------------------------|------------------------------------------------------------------------------------------------|--|
| Product Information<br>Standard CMOS<br>Advance BIOS Features CMOS      | <ul> <li>PC Health Status</li> <li>Frequency Control</li> <li>Load Default Settings</li> </ul> |  |
| Advanced Chipset Features                                               | Set Supervisor Password                                                                        |  |
| Integrated Periphera Quit Without Saving (                              | Y/N)? <mark>rd</mark>                                                                          |  |
| Power Management Setup                                                  | Save & Exit Setup                                                                              |  |
| PnP/PCI Configuration                                                   |                                                                                                |  |
| Esc: Quit ↑↓ ←-                                                         | → ; Select Item                                                                                |  |
| F10: Save & Exit Setup                                                  |                                                                                                |  |
|                                                                         |                                                                                                |  |

| Parameter           | Description                                      | Options |
|---------------------|--------------------------------------------------|---------|
| Exit Without Saving | Press <enter> to discard any changes and</enter> |         |
|                     | exit the Setup Utility                           |         |

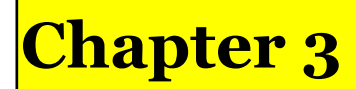

### Machine Disassembly and Replacement

To disassemble the computer, you need the following tools:

Wrist grounding strap and conductive mat for preventing electrostatic discharge.

Wire cutter.

Phillips screwdriver (may require different size).

**NOTE:** The screws for the different components vary in size. During the disassembly process, group the screws with the corresponding components to avoid mismatches when putting back the components.

#### **General Information**

#### **Before You Begin**

Before proceeding with the disassembly procedure, make sure that you do the following:

- 1. Turn off the power to the system and all peripherals.
- 2. 2. Unplug the AC adapter and all power and signal cables from the system

#### **Disassembly Procedure**

This section tells you how to disassemble the system when you need to perform system service. Please also refer to the disassembly video, if available.

**CAUTION:** Before you proceed, make sure you have turned off the system and all peripherals connected to it.

#### Aspire M5640/3640/1640 Standard Disassembly Process

#### **Bezel Label**

#### **Process:**

1. According to the requirement, paste ATI, OS, CPU, HDMI and marketing label by SKU.

Aspire M3640

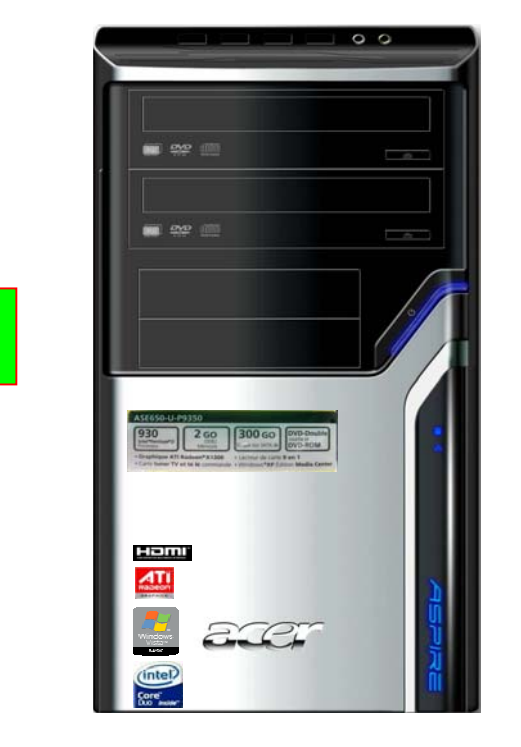

Marketing label for AAC

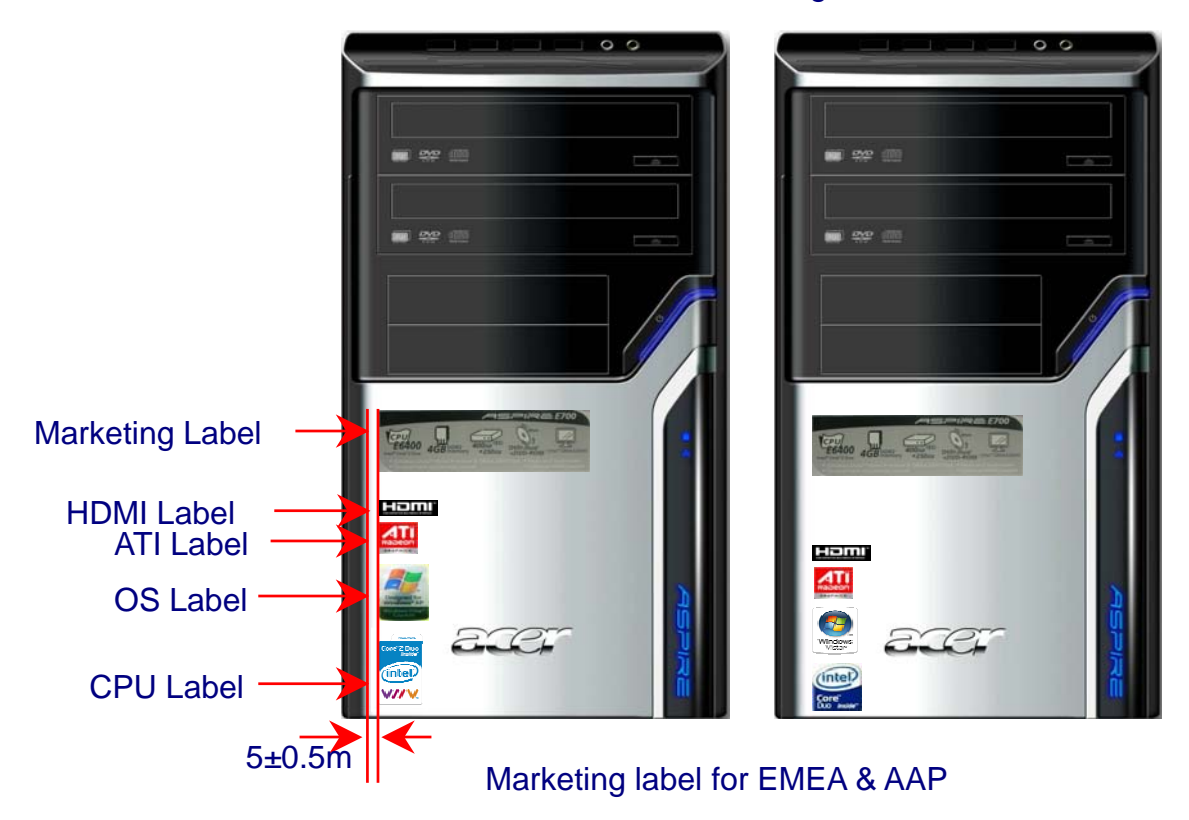

### Aspire M5640

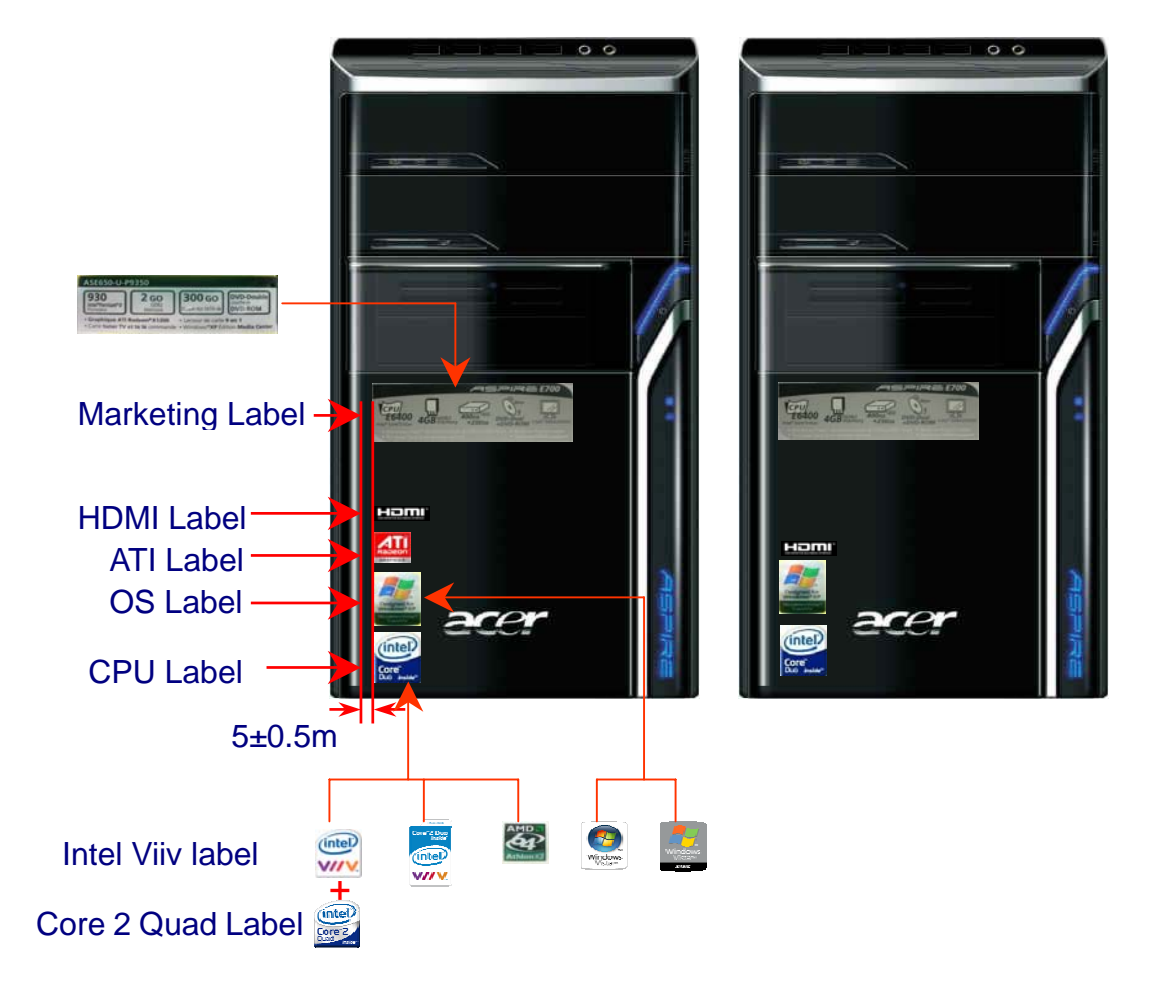

### Aspire M1640

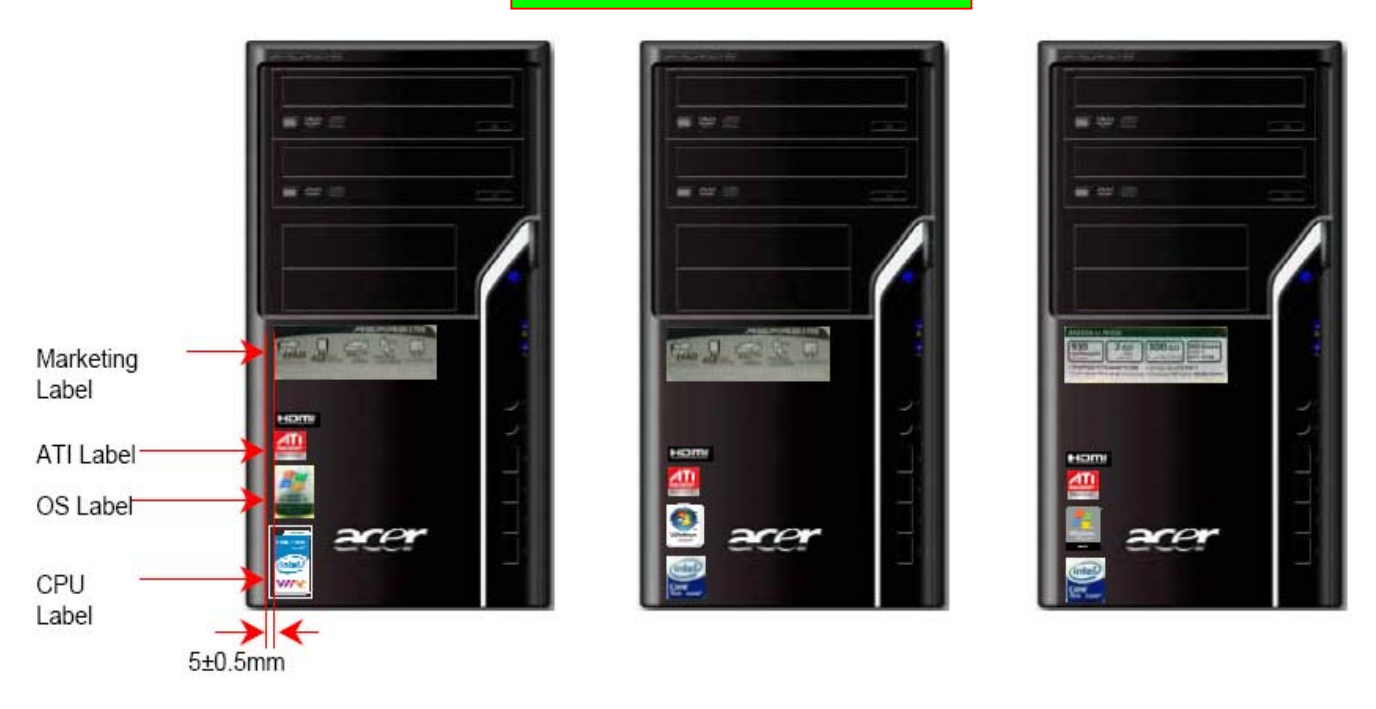

#### Remove side cover

#### **Process:**

- 1. Put the Computer on the worktable lightly.
- 2. Release left side cover with 2 screws then remove left side cover.

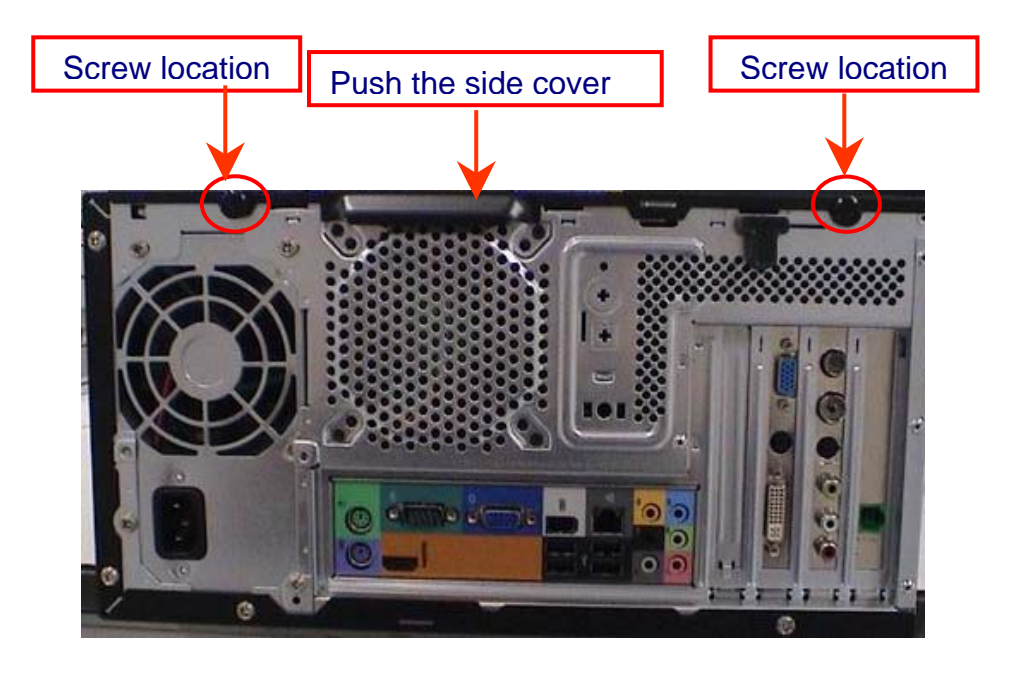

Remove CPU fan pipe

#### **Process:**

1. Release the CPU pipe.

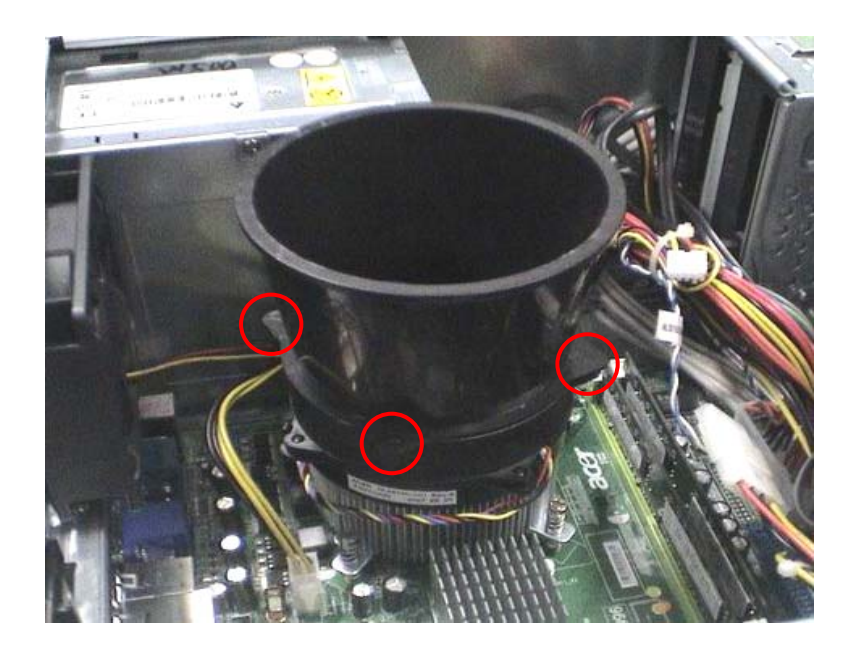

#### **Remove Cards**

#### **Process:**

- 1. Release the slot cover tooless
- 2. Remove VGA 、 TV、 Modem Card <sup>,</sup> the following list is for your reference about the mutual location relation (Optional by SKU).

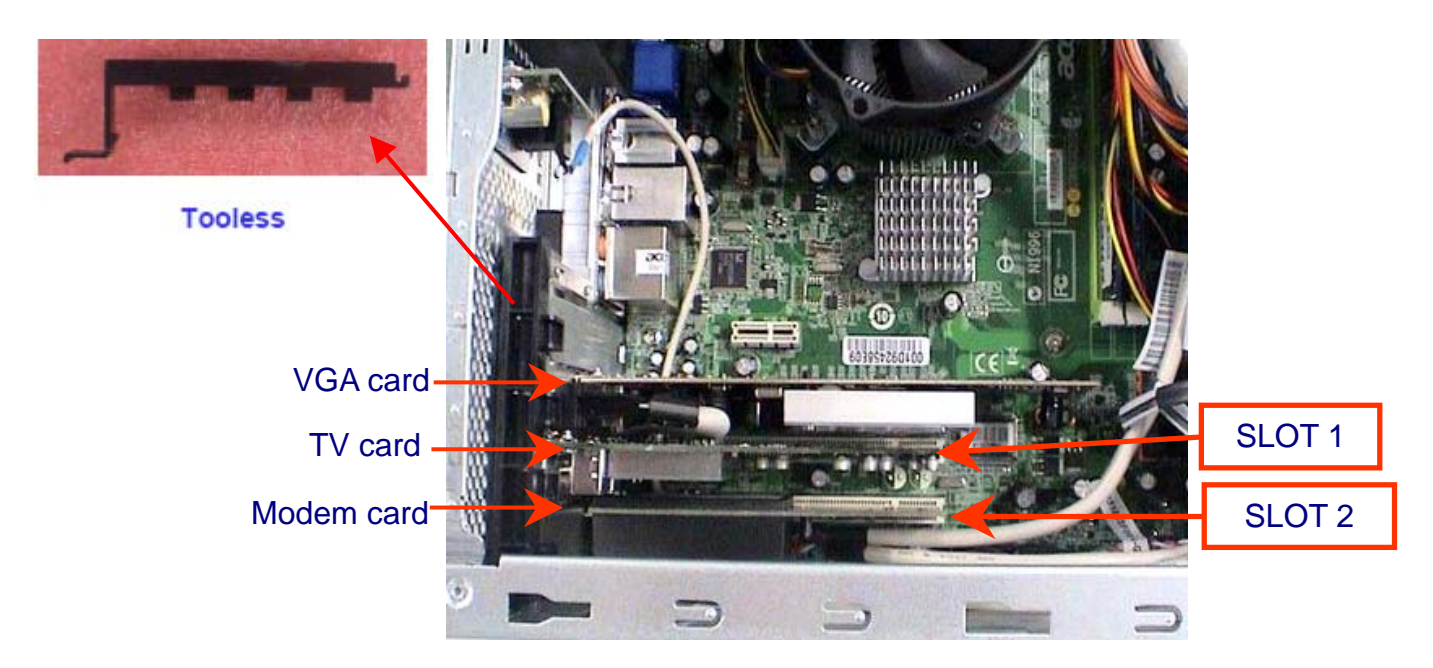

#### Notice:

I. Remove card, don't touch any electric parts on PCB.

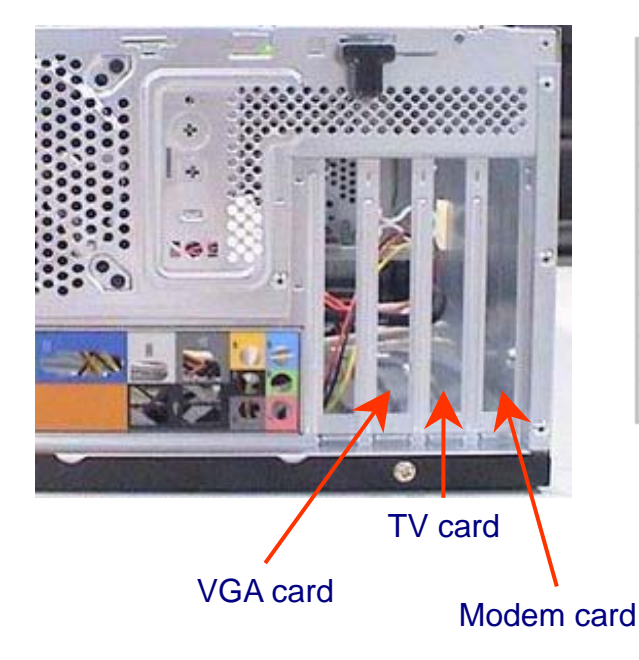

| Slot 1         | Slot 2        |
|----------------|---------------|
| TV Card        | N             |
| N              | Modem Card    |
| 1394 Card      | N             |
| Lan Card       | N             |
| TV Card        | Modem Card    |
| TV Card        | 1394/Lan Card |
| 1394 /Lan card | Modem Card    |
| Lan Card       | 1394 Card     |

#### **Remove HDD Data Cables**

#### **Process:**

- 1. Remove master HDD from M/B SATA1.
- 2. Remove slave ODD data cable from M/B SATA3.

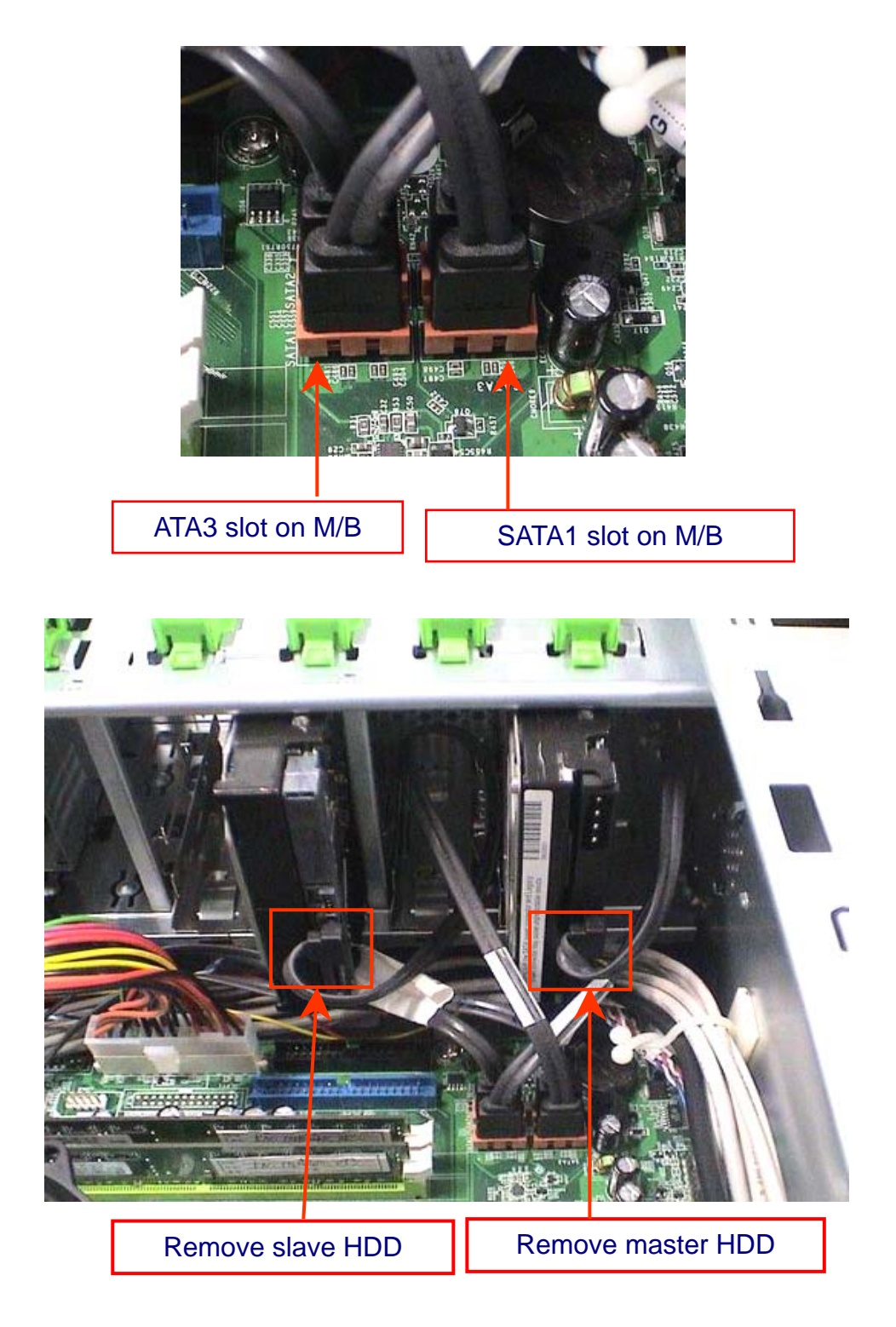

#### **Remove ODD DATA cable**

#### **Process:**

- 1. Remove master ODD data cable from Master ODD.
- 2. Remove slave ODD data cable from master and Slave ODD (Optional by SKU)

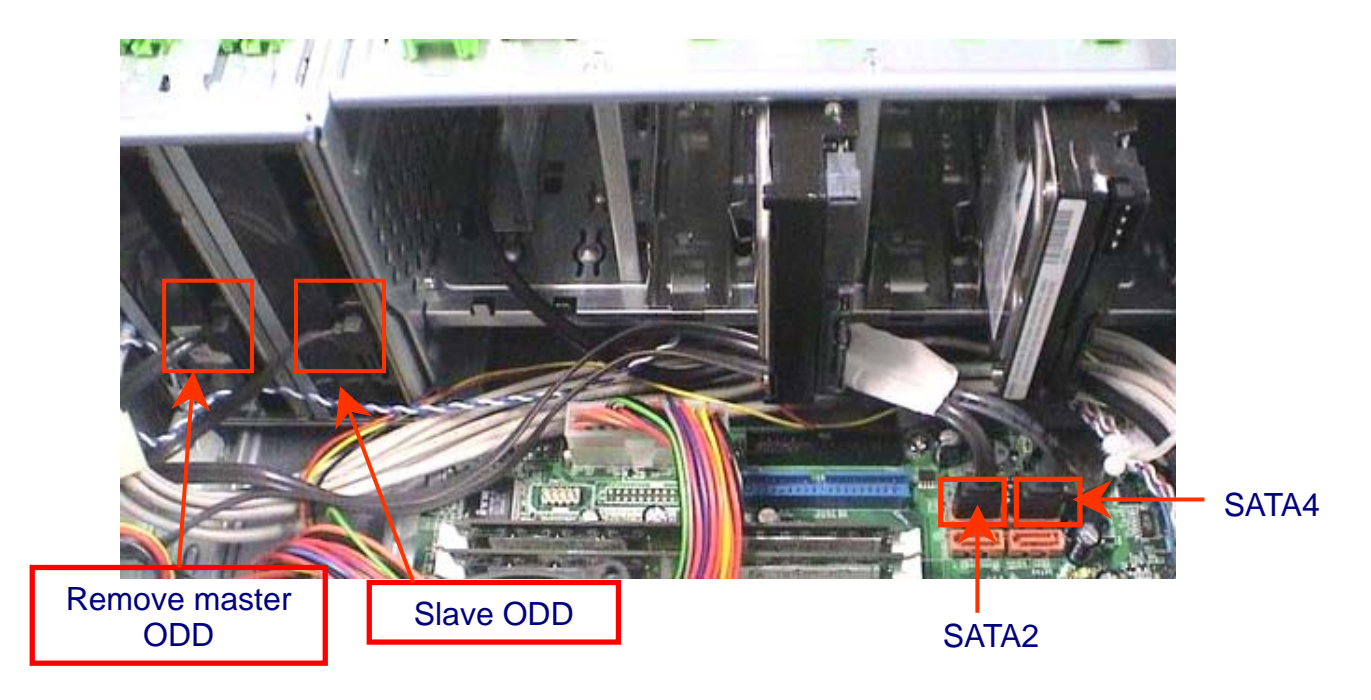

#### Remove HDD power cable

#### **Process:**

- 1. Remove master HDD data cable from master HDD.
- 2. Remove slave HDD data cable from slave HDD.

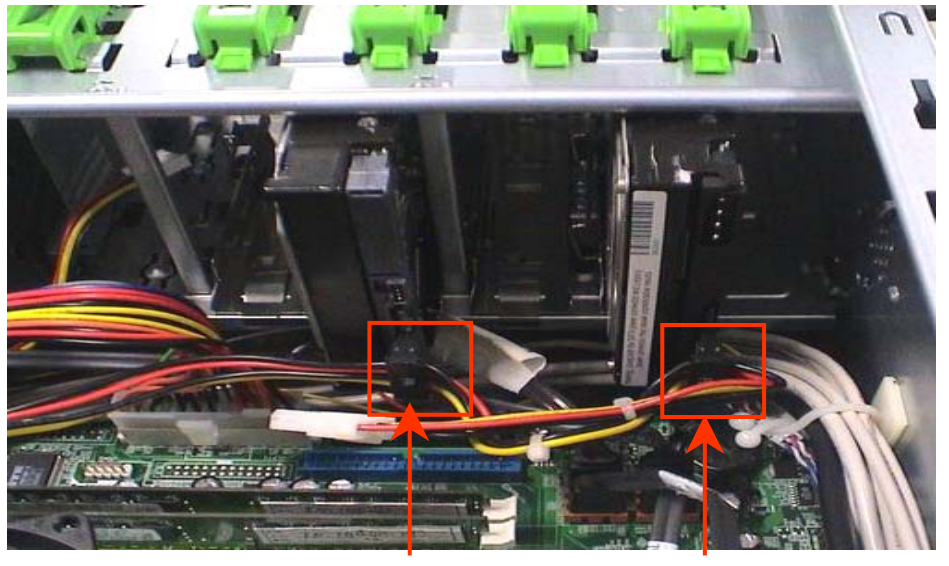

Remove slave HDD

Remove master HDD

#### **Remove Cables**

#### **Process:**

- 1. Remove front audio cable from M/B "JAUD2"
- 2. Remove SPDIF cable from M/B" JSPDIF02"
- 3. Remove front USB cable from USB2 and USB3.
- 4. Remove card reader USB cable from USB1.
- 5. Release cable clip (no modem and audio cable is longer).

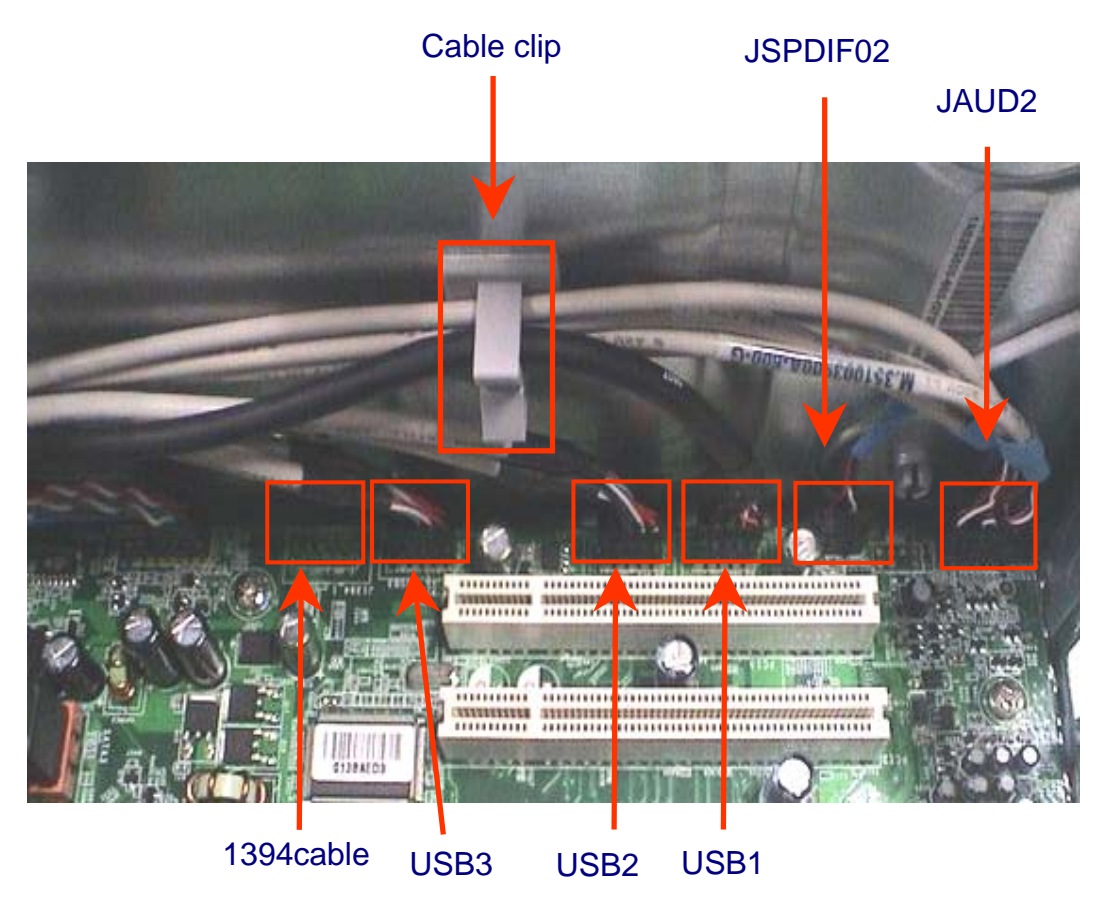

#### Notice:

I. Front panel USB cable must be always connect to M/B USB2 and USB3 port whether has card reader.

#### **Remove HDD**

#### **Process:**

- 1. Remove Master HDD from the first HDD location.
- 2. Remove Slave HDD from the second HDD location. (Optional by SKU)

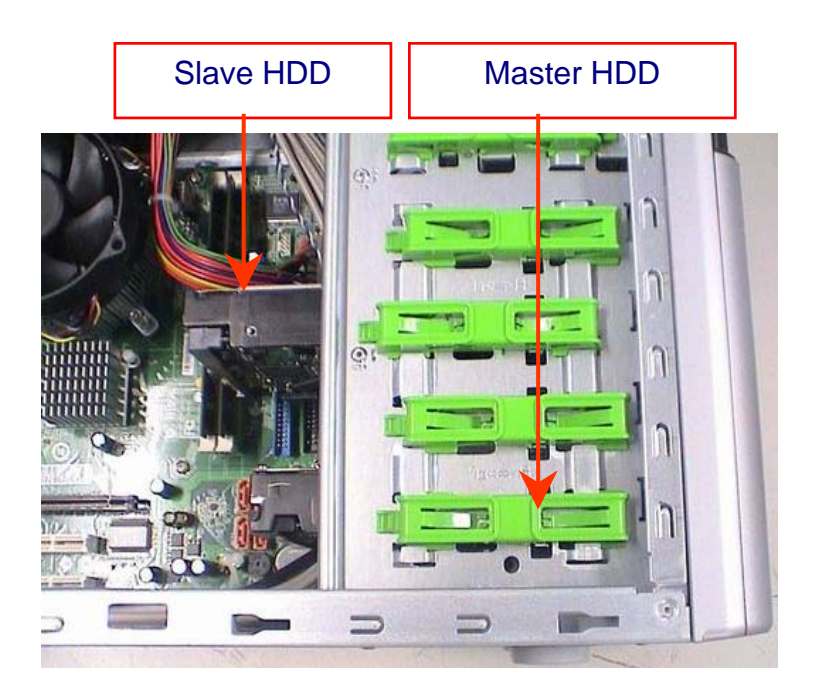

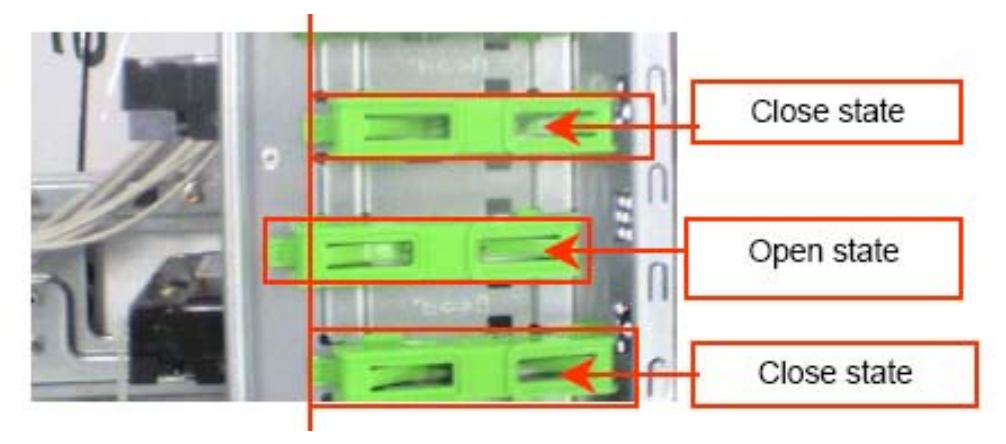

#### Remove ODD power cable

#### **Process:**

- 1. Remove ODD power cable from master ODD (for SATA ODD).
- 2. Remove ODD power cable from slave ODD (for SATA ODD).

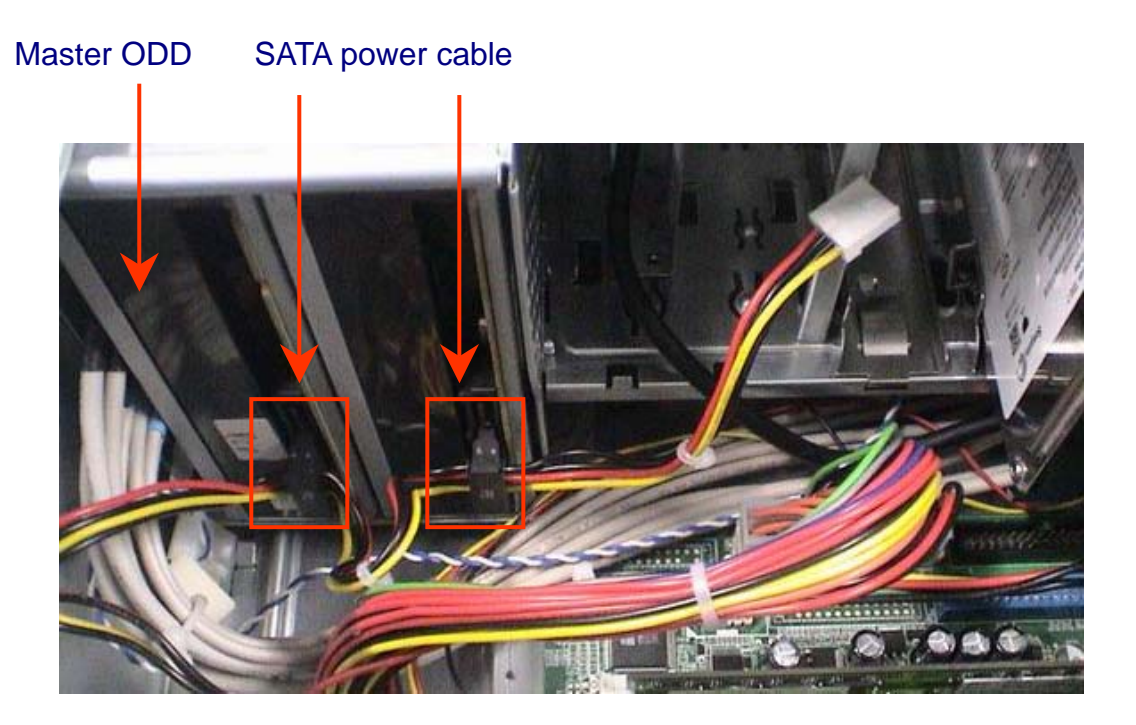

**Remove card reader** 

#### **Process:**

1. Remove card reader from chassis.

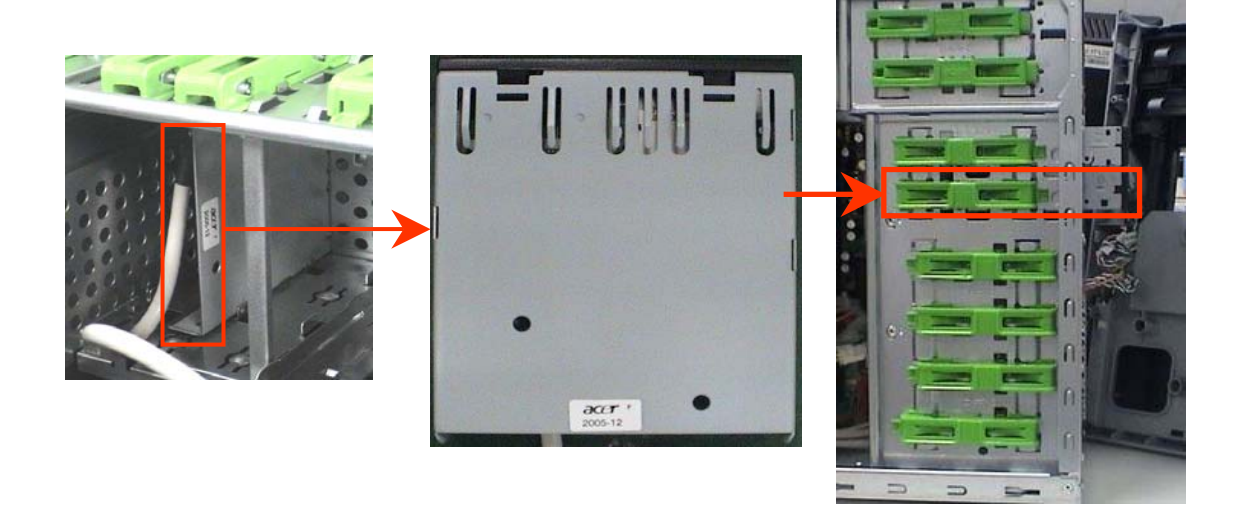

#### **Remove FDD Cable**

#### **Process:**

- 1. Remove FDD digital cable just as pictures (Optional by SKU).
- 2. Plug 4 pins power cord from FDD slot.

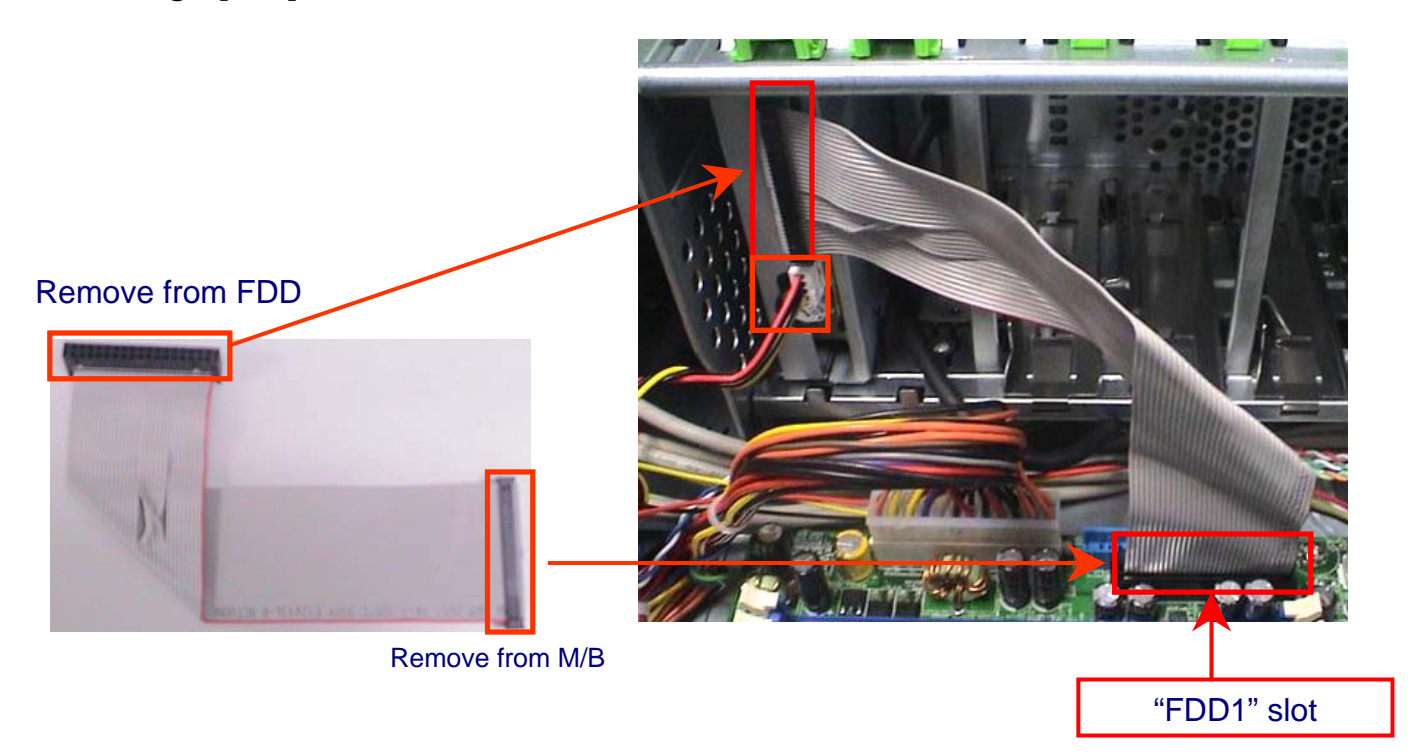

3. Remove front bezel light cable from PATA power cable

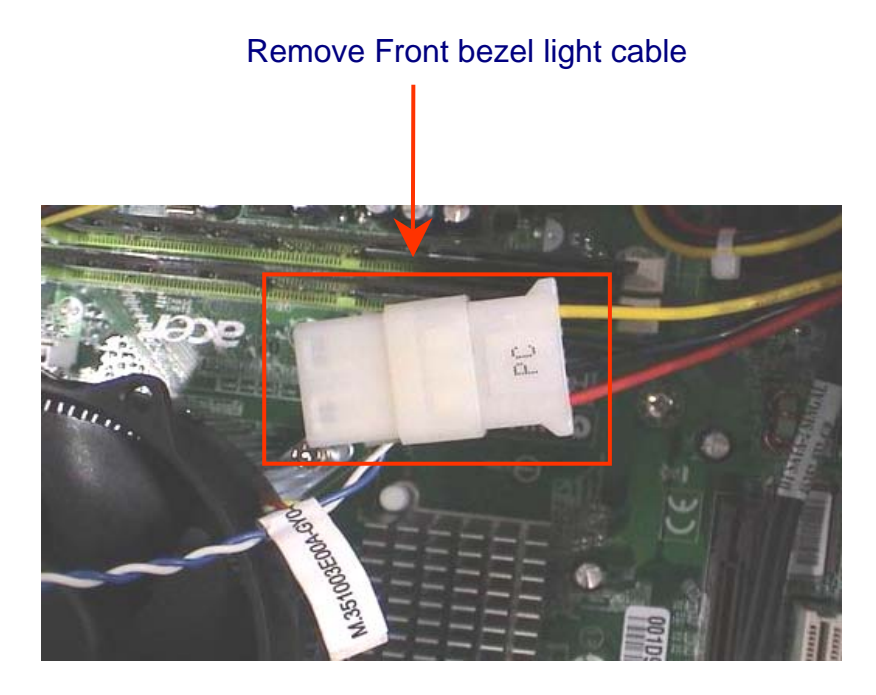

#### **Remove ODD**

#### **Process:**

- 1. Push the lock handle release ODD.
- 2. Remove Master ODD from the location.
- 3. Remove slave ODD from the location. (Optional by SKU)

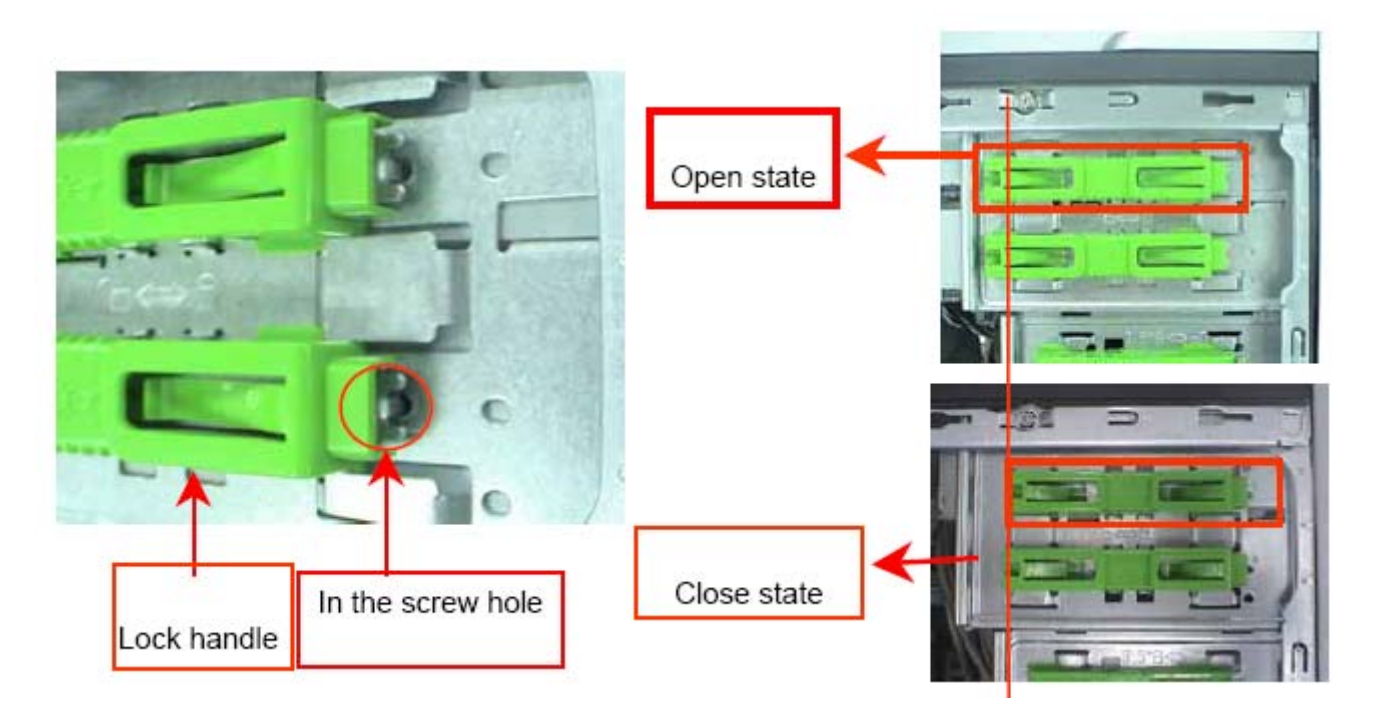

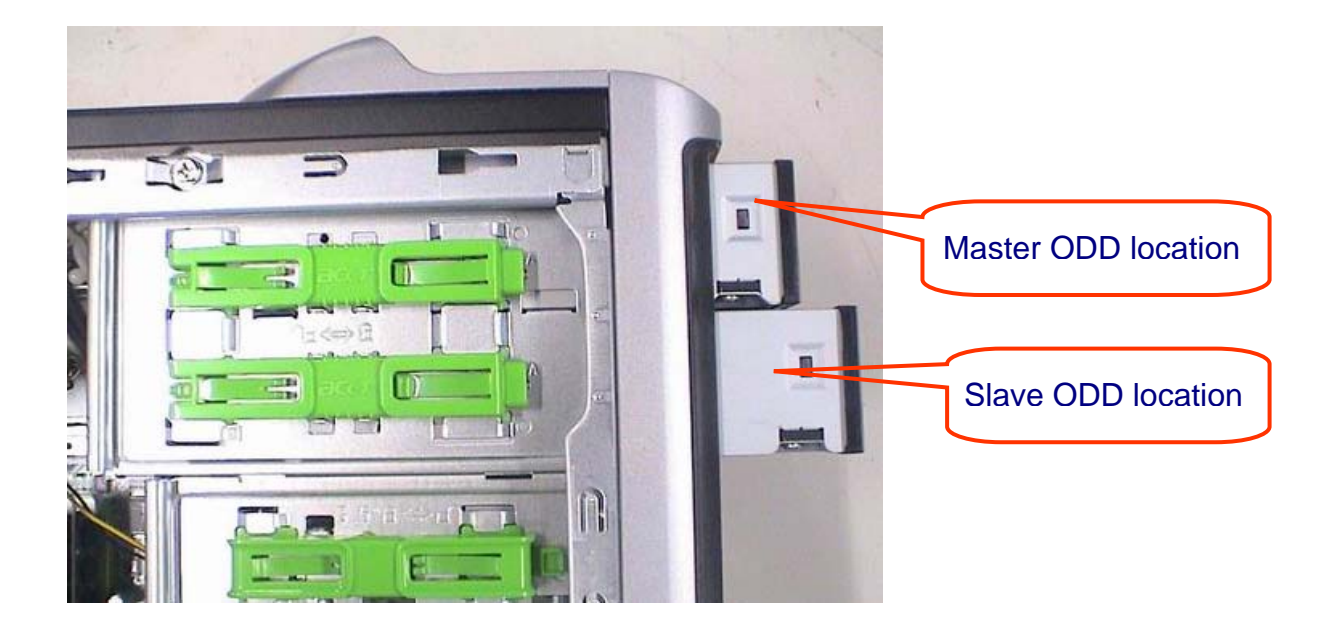

#### **Remove Cables**

#### **Process:**

- 1. Remove M/B power cable from M/B "ATX1".
- 2. Remove 12 V power cable from M/B" JPW1"

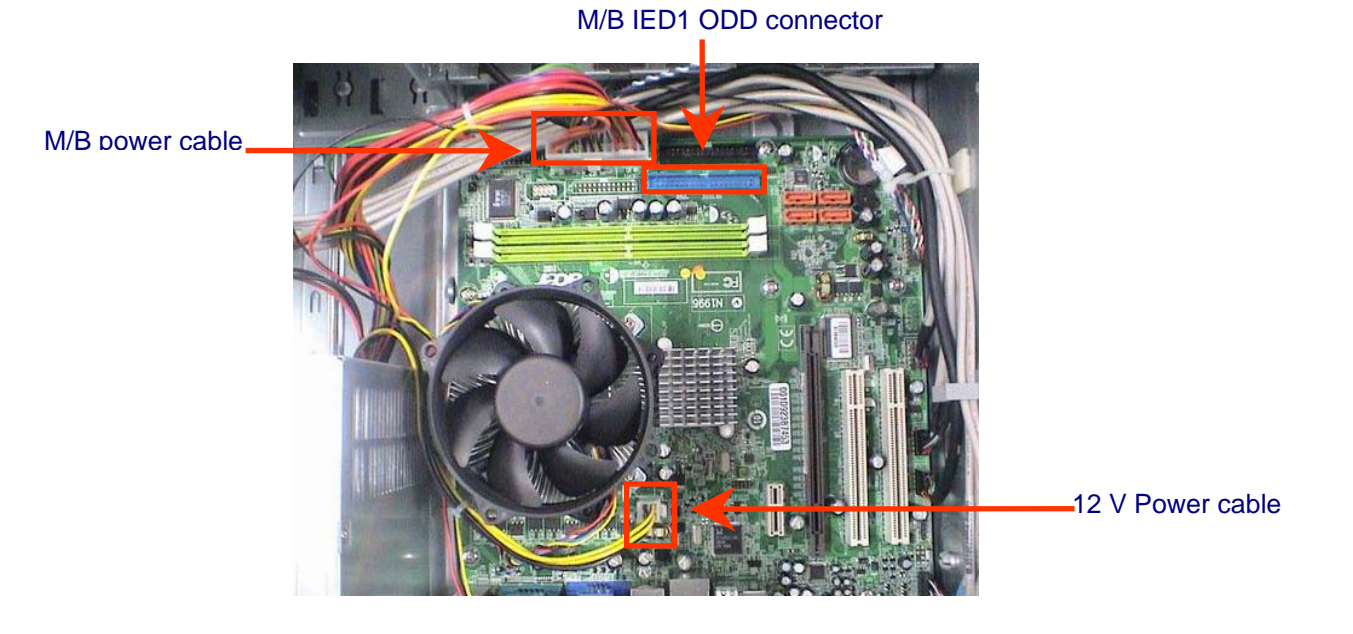

- 3. Remove panel power cable from" F-PANEL1".
- 4. Remove System Fan cable from M/B"SYS-F2".

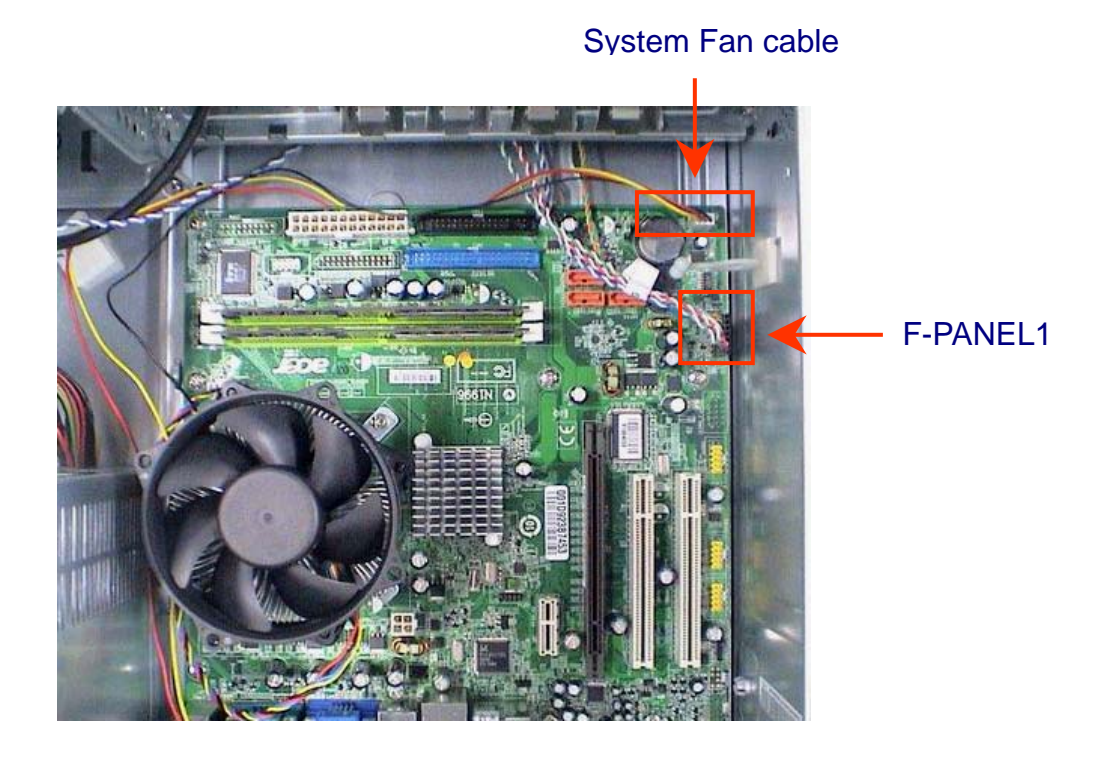

#### **Remove System FAN**

#### **Process:**

- 1. Release four screws according to the following picture.
- 2. Remove Sys FAN (Optional by SKU)

Release four screws.

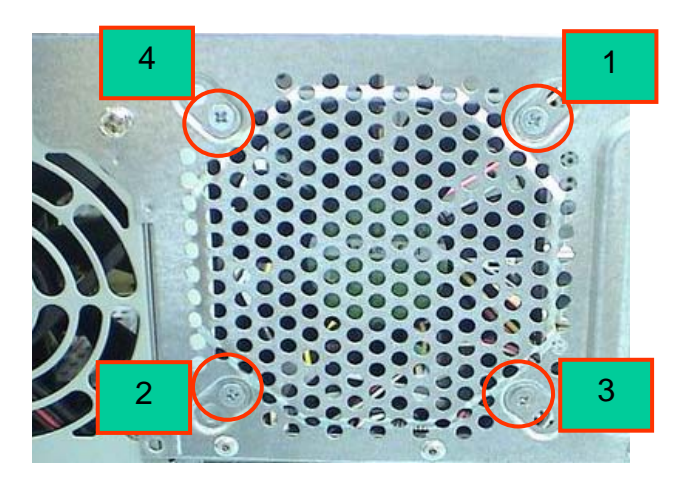

The direction of System FAN

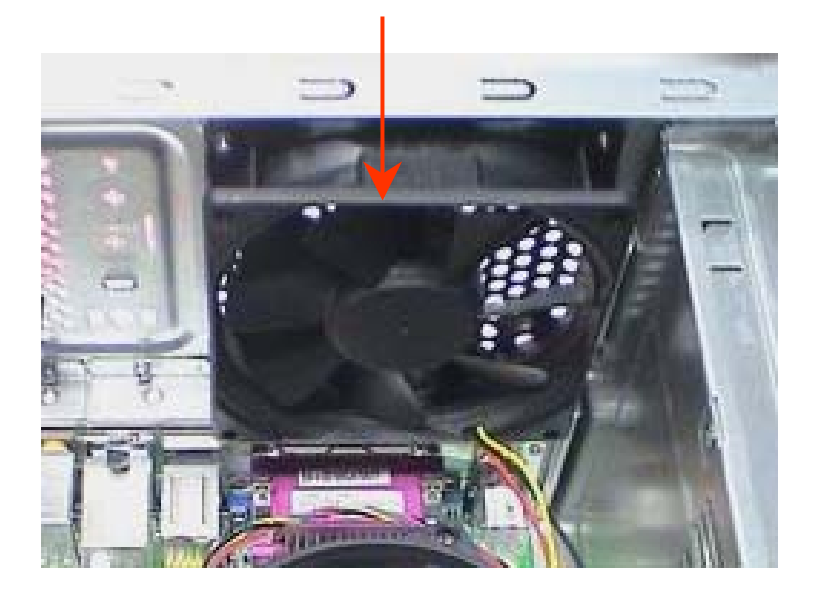
## Remove mother board

## **Process:**

- 1. Release 8 pcs screws form the corresponding hole.
- 2. Release screws according to the following picture in turn.
- 3. Remove the Mother board from chassis.

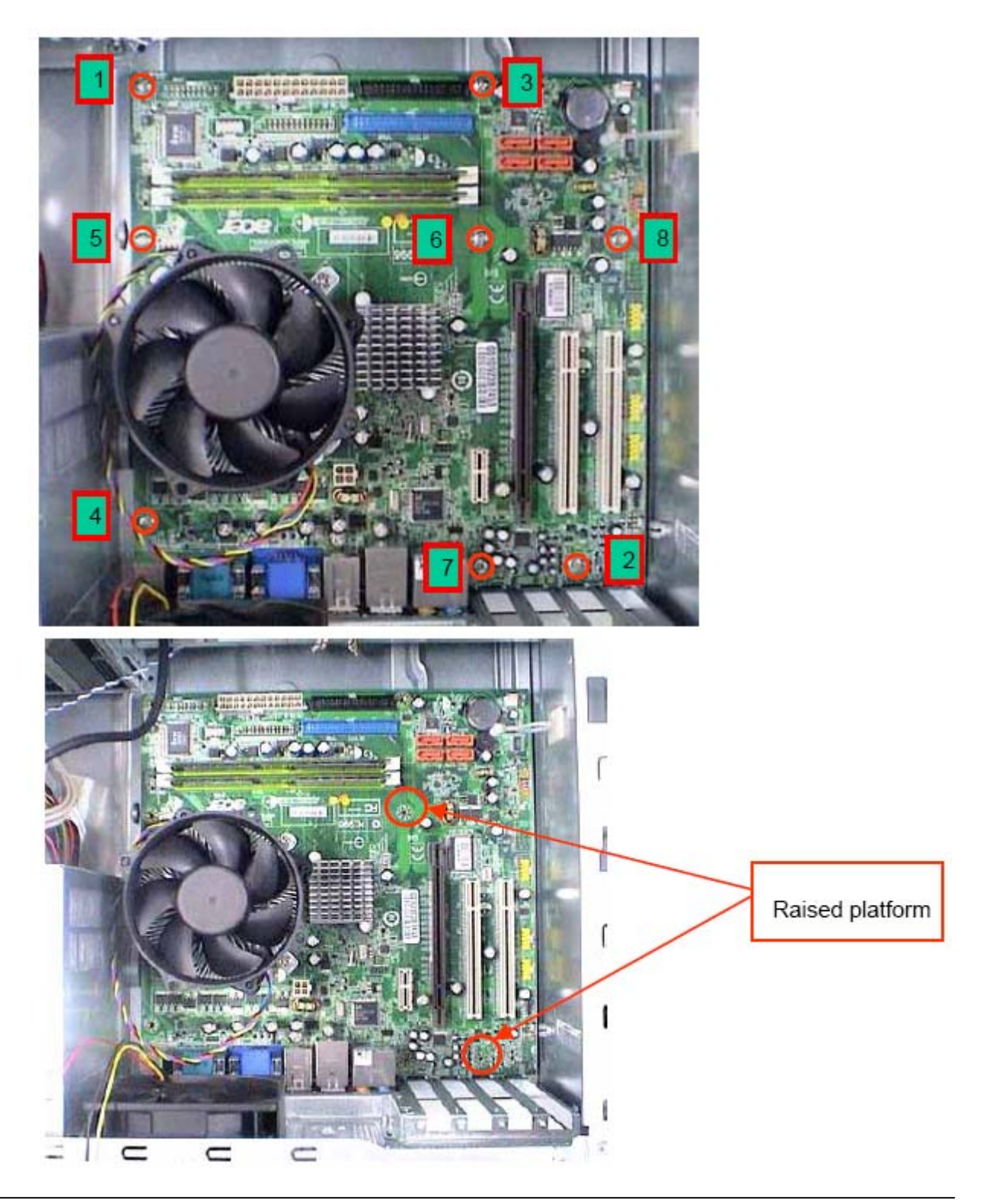

# Remove CPU cooler

## **Process:**

- 1. Remove cooler power cable from M/B "CPU-F2".
- 2. Release screw 1 first, then fixes screw 2, screw 3 & screw 4 (As Picture).
- 3. Remove Cooler from the Retention module.

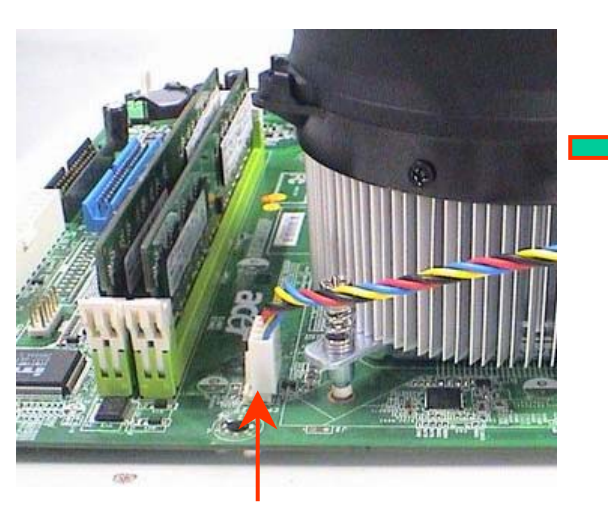

Cooler power

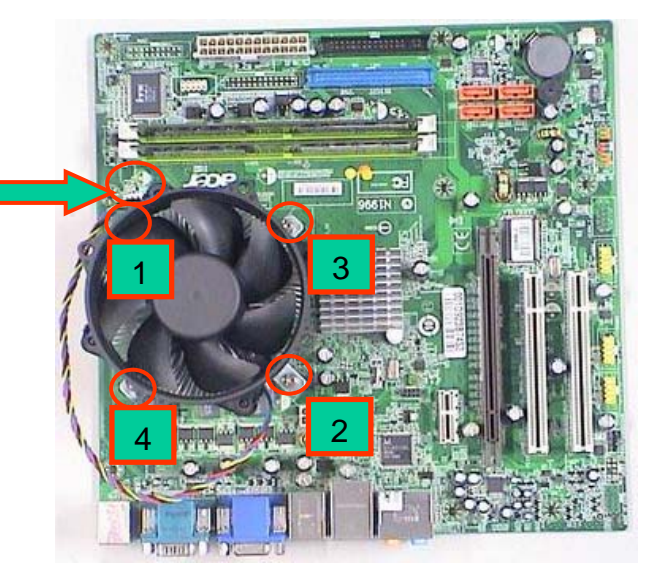

# **Remove memory**

## **Process:**

- 1. Remove the first Memory from DIMM.
- 2. Remove the second Memory from DIMM2 (Optional by SKU).

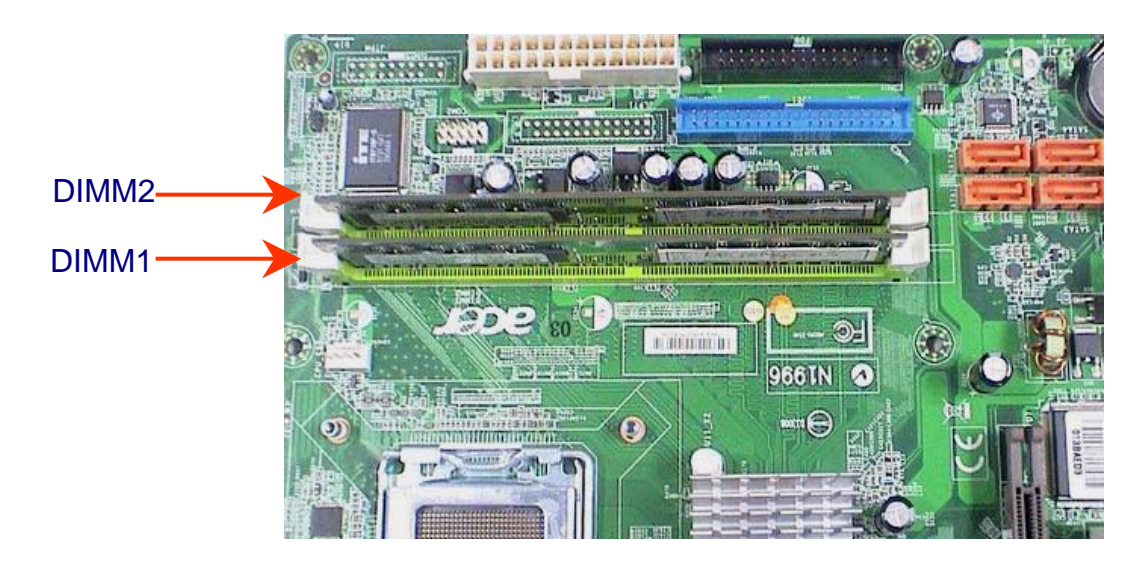

# **Remove CPU**

### **Process:**

1. Remove CPU according following the pictures.

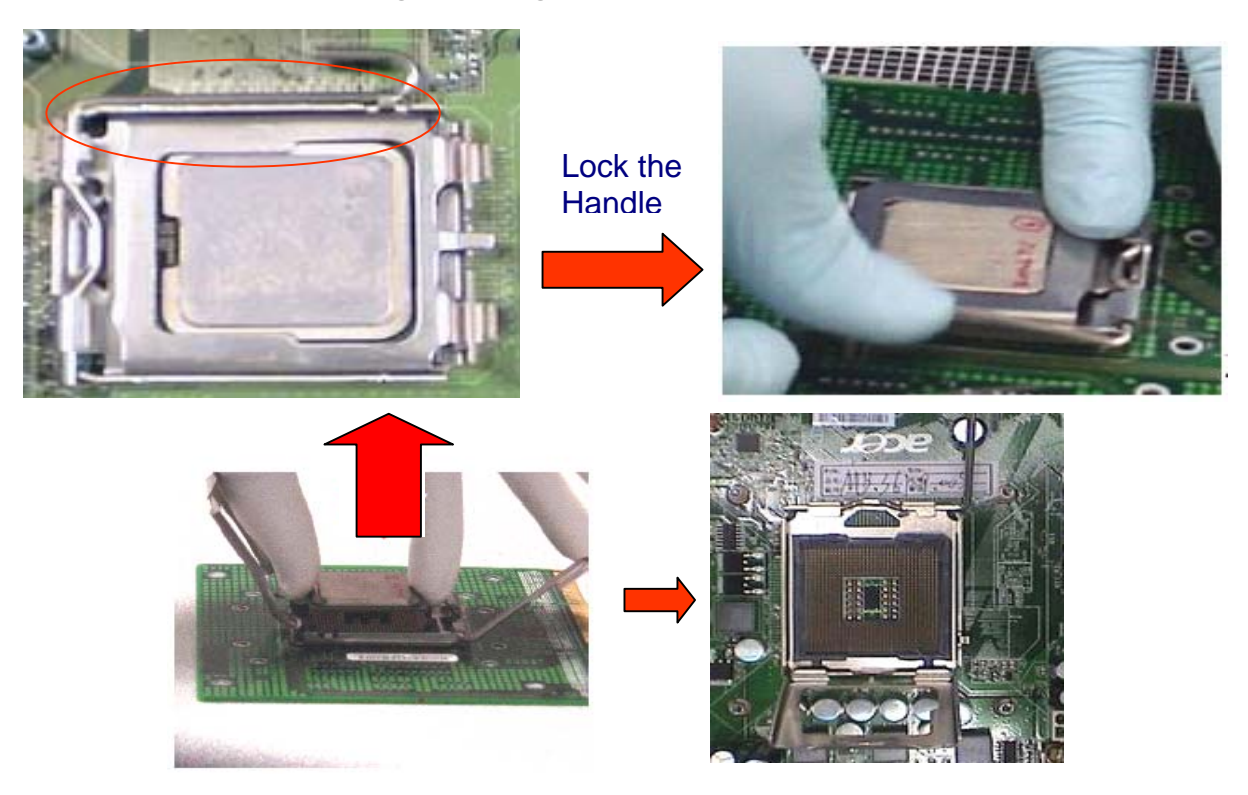

*Remove I/O shielding* 

## **Process:**

1. Remove I/O Shielding.

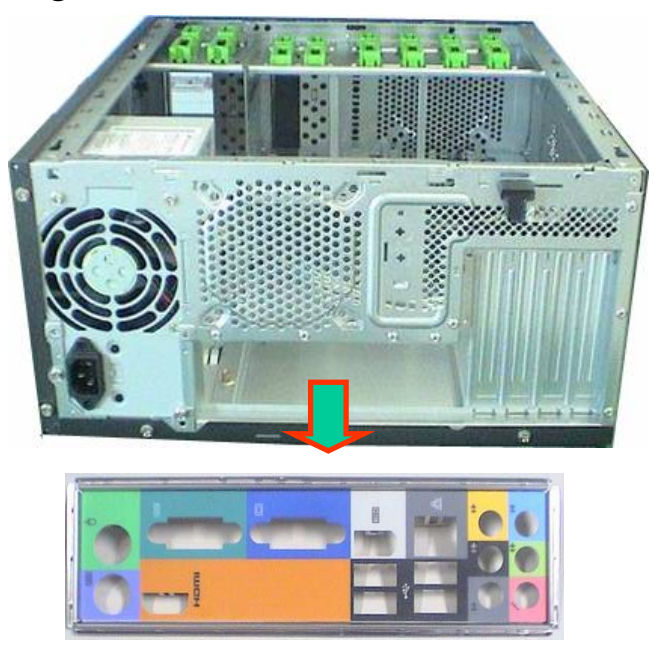

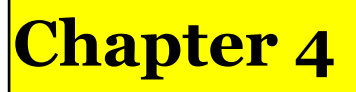

# Troubleshooting

Please refer to generic troubleshooting guide for troubleshooting information relating to following topics:

- □ Power-On Self-Test (POST)
- D POST Check Points
- D POST Error Messages List
- **Error Symptoms List**

# Jumper and Connector Information

## Jumper Setting

This section explains how to set jumpers for correct configuration of the mainboard.

#### Setting Jumper

Use the motherboard jumpers to set system configuration options. Jumpers with more than one pin are numbered. When setting the jumpers, ensure that the jumper caps are placed on the correct pins.

| Description                                                                                                    | Illustration |
|----------------------------------------------------------------------------------------------------|--------------|
| The illustrations show a 2-pin jumper. When the jumper<br>cap is placed on both pins, the jumper is SHORT. If you<br>remove the jumper cap, or place the jumper cap on just one<br>pin, the jumper is OPEN. | SHORT OPEN   |
| This illustration shows a 3-pin jumper. Pins 1 and 2 are SHORT                                                                                                    |              |

#### Clear CMOS

| Jumper   | Туре  | Description | Setting(Default)                                                                               | Illustration |
|----------|-------|-------------|------------------------------------------------------------------------------------------------|--------------|
| CLR_CMOS | 3-pin | CLEAR CMOS  | 1-2 : Clear<br>2-3 : Normal<br>Before clearing the<br>CMOS,make sure to<br>turn off the system | Clear CMOS   |

# **Checking Connector**

#### CPU\_FAN: CPU Cooling Fan Connector

|                 | Pin | Signal Name | Function           |
|-----------------|-----|-------------|--------------------|
|                 | 1   | GND         | System Ground      |
|                 | 2   | +12V        | Power +12V         |
|                 | 3   | Sense       | Sensor             |
| 02<br>03<br>040 | 4   | Control     | FAN Control Signal |

#### SYS\_FAN/PWR\_FAN: FAN Power Connectors

|    | Pin | Signal Name | Function      |
|----|-----|-------------|---------------|
|    | 1   | GND         | System Ground |
|    | 2   | +12V        | Power +12V    |
|    | 3   | Sense       | Sensor        |
| 02 |     |             |               |
|    |     |             |               |
|    |     |             |               |

### ATX12V: ATX 12V Power Connector

| Pin | Signal Name |  |
|-----|-------------|--|
| 1   | Ground      |  |
| 2   | Ground      |  |
| 3   | +12V        |  |
| 4   | +12V        |  |

ATX\_POWER: ATX 24-pin Power Connector

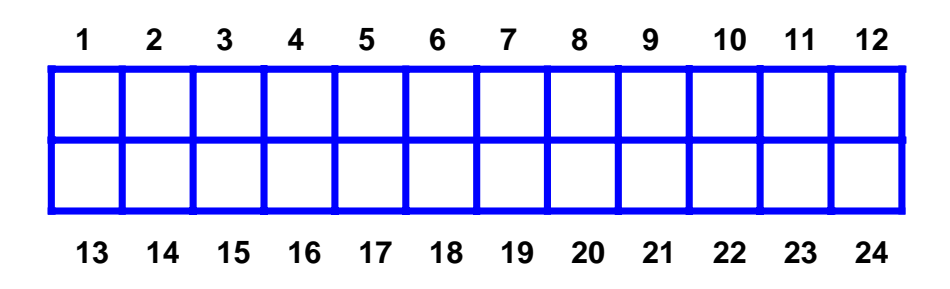

| Pin | Signal Name | Pin | Signal Name |
|-----|-------------|-----|-------------|
| 1   | +3.3        | 13  | +3.3V       |
| 2   | +3.3        | 14  | -12V        |
| 3   | СОМ         | 15  | СОМ         |
| 4   | +5V         | 16  | PS_ON       |
| 5   | СОМ         | 17  | СОМ         |
| 6   | +5V         | 18  | СОМ         |
| 7   | СОМ         | 19  | СОМ         |
| 8   | PWR OK      | 20  | -5V         |
| 9   | 5VSB        | 21  | +5V         |
| 10  | +12V        | 22  | +5V         |
| 11  | +12V        | 23  | +5V         |
| 12  | +3.3V       | 24  | СОМ         |

#### Front Panel Header

The front panel header (PANEL1) provides a standard set of switch and LED connectors commonly found on ATX or Micro ATX cases. Refer to the table below for information:

| Illustration | Pin | Signal           | Pin | Signal             |
|--------------|-----|------------------|-----|--------------------|
|              | 1   | 5V_SYS           | 2   | GPIO_GRN_<br>HDR_R |
|              | 3   | HDD_LED_R        | 4   | GPIO_YLW_<br>HDR_R |
|              | 5   | GND              | 6   | PSIN               |
| 00           | 7   | ICH_SYS_RS<br>TJ | 8   | GND                |
| 13 🔾 🔿 14    | 9   | 5V_SYS           | 10  | KEY                |
|              | 11  | NC               | 12  | 5V_SB              |
|              | 13  | NC               | 14  | LAN_ACTJ           |

#### Front USB

| Illustration    | Pin | Signal              | Function                                     | Pin | Signal              | Function                                     |
|-----------------|-----|---------------------|----------------------------------------------|-----|---------------------|----------------------------------------------|
|                 | 1   | VREG_FP_U<br>SBPWR0 | Front panel USB<br>power(Ports 0,1)          | 2   | VREG_FP_U<br>SBPWR0 | Front panel USB<br>power(Ports 0,1)          |
| $1 \square O 2$ | 3   | USB_FP_P0-          | Front panel USB<br>Port 0 Negative<br>Signal | 4   | USB_FP_P1-          | Front panel USB<br>Port 1 Negative<br>Signal |
| 000             | 5   | USB_FP_P0+          | Front panel USB<br>Port 0 Positive<br>Signal | 6   | USB_FP_P1+          | Front panel USB<br>Port 1 Positive<br>Signal |
| <u>9 O 10</u>   | 7   | GROUND              |                                              | 8   | GROUND              |                                              |
|                 | 9   | KEY                 |                                              | 10  | GROUND              |                                              |

#### Front Audio

| Illustration           | Pin | Signal Name    | Pin | Signal Name    |
|------------------------|-----|----------------|-----|----------------|
|                        | 1   | MIC2-L         | 2   | AUD_GND        |
| $1 \square \bigcirc 2$ | 3   | MIC2-R         | 4   | AUD_PRESENCE_L |
|                        | 5   | LINE2-R        | 6   | MIC2-JD        |
|                        | 7   | FRONT-IO-SENSE | 8   | KEY            |
| 9 0 0 10               | 9   | LINE2-L        | 10  | LINE2-JD       |

#### Front 1394

| Illustration | Pin | Signal Name | Pin | Signal Name |
|--------------|-----|-------------|-----|-------------|
|              | 1   | TPA+        | 2   | TPA-        |
|              | 3   | GROUND      | 4   | GROUND      |
|              | 5   | TPB+        | 6   | TPB-        |
|              | 7   | +12V(FUSED) | 8   | +12V(FUSED) |
| 9 0 10       | 9   | KEY         | 10  | GROUND      |

#### Aux\_In

| Illustration | Pin | Signal Name | Pin | Signal Name |
|--------------|-----|-------------|-----|-------------|
|              | 1   | CD_IN_L     | 2   | GROUND      |
|              | 3   | GROUND      | 4   | CD_IN_R     |
|              | 5   | KEY         |     |             |
| 4            |     |             |     |             |

## Intruder

| Pin | Signal Name | Pin | Signal Name |
|-----|-------------|-----|-------------|
| 1   | INTRUDERJ   | 2   | GROUND      |

# J3(for requested)

| Pin | Signal Name | Pin | Signal Name |  |  |
|-----|-------------|-----|-------------|--|--|
| 1   | AGPIO1      | 2   | GROUND      |  |  |

# J4(for requested)

| Pin | Signal Name | Pin | Signal Name |  |  |
|-----|-------------|-----|-------------|--|--|
| 1   | AGPIO2      | 2   | GROUND      |  |  |

### SPDIF\_OUT

| Illustration | Pin | Signal Name | Pin | Signal Name |
|--------------|-----|-------------|-----|-------------|
|              | 1   | 5V_SYS      | 2   | KEY         |
|              | 3   | SPDIF_OUT   | 4   | GND         |

#### IRDA(Reserved)

| Illustration | Pin | Signal Name | Pin | Signal Name |
|--------------|-----|-------------|-----|-------------|
|              | 1   | 5V_SB       | 2   | IR_26       |
|              | 3   | SIO_RSMRSTJ | 4   | RESETCONJ   |
|              | 5   | IR_20       | 6   | IR_27       |
|              | 7   | IR_RE       | 8   | IR_21       |
| 9 0 0<br>10  | 9   | GND         | 10  | KEY         |

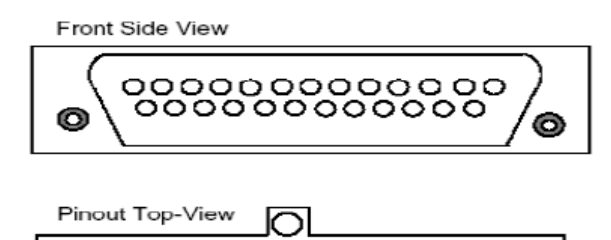

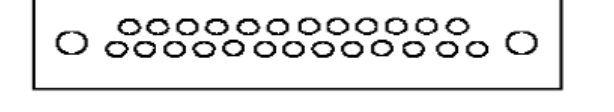

| Pin | Signal Name | Pin | Signal Name |
|-----|-------------|-----|-------------|
| 1   | STROBE      | 14  | ALF         |
| 2   | PD0         | 15  | ERROR       |
| 3   | PD1         | 16  | INIT        |
| 4   | PD2         | 17  | SLCTIN      |
| 5   | PD3         | 18  | GROUND      |
| 6   | PD4         | 19  | GROUND      |
| 7   | PD5         | 20  | GROUND      |
| 8   | PD6         | 21  | GROUND      |
| 9   | PD7         | 22  | GROUND      |
| 10  | АСК         | 23  | GROUND      |
| 11  | BUSY        | 24  | GROUND      |
| 12  | PE          | 25  | GROUND      |
| 13  | SLCT        |     |             |

Download from Www.Somanuals.com. All Manuals Search And Download.

LPT

(Top-View)

|            | 2 | 4 | 6 | 8 | 10 | 12 | 14 | 16 | 18 | 20 | 22 | 24 | 26 | 28 | 30 | 32 | 34 |               |
|------------|---|---|---|---|----|----|----|----|----|----|----|----|----|----|----|----|----|---------------|
| H. 27      |   |   |   |   |    |    |    |    |    |    |    |    |    |    |    |    |    | <b>67</b> .00 |
| - <b>1</b> |   |   |   |   |    |    |    |    |    |    |    |    |    |    |    |    |    | ber 1         |
|            |   |   |   |   |    |    |    |    |    |    |    |    |    |    |    |    |    |               |

1 3 5 7 9 11 13 15 17 19 21 23 25 27 29 31 33

| Pin | Signal Name | Pin | Signal Name |
|-----|-------------|-----|-------------|
| 1   | Ground      | 2   | DRVDEN0     |
| 3   | Ground      | 4   | HDL-        |
| 5   | Keypin      | 6   | DS3-        |
| 7   | Ground      | 8   | INDEX-      |
| 9   | Ground      | 10  | MTR0-       |
| 11  | Ground      | 12  | DS0-        |
| 13  | Ground      | 14  | DS1-        |
| 15  | Ground      | 16  | MTR1-       |
| 17  | Ground      | 18  | DIR-        |
| 19  | Ground      | 20  | STEP-       |
| 21  | Ground      | 22  | WDATA       |
| 23  | Ground      | 24  | WGATE-      |
| 25  | Ground      | 26  | TRK0-       |
| 27  | Ground      | 28  | WP-         |
| 29  | Ground      | 30  | RDATA       |
| 31  | Ground      | 32  | HDSEL-      |
| 33  | Ground      | 34  | DSKCHG-     |

### IDE1

|               |   | (To | p-V | 'iew | /) |    |    |    |    |    |    |    |    |    |    |    |    |    |    |    |  |
|---------------|---|-----|-----|------|----|----|----|----|----|----|----|----|----|----|----|----|----|----|----|----|--|
|               | 2 | 4   | 6   | 8    | 10 | 12 | 14 | 16 | 18 | 20 | 22 | 24 | 26 | 28 | 30 | 32 | 34 | 36 | 38 | 40 |  |
| 11 <b>7</b> 7 |   |     |     |      |    |    |    |    |    |    |    |    |    |    |    |    |    |    |    |    |  |
| - 19 A.       |   |     |     |      |    |    |    |    |    |    |    |    |    |    |    |    |    |    |    |    |  |
|               |   |     |     |      |    |    |    |    |    |    |    |    |    |    |    |    |    |    |    |    |  |
|               | 1 | 3   | 5   | 7    | 9  | 11 | 13 | 15 | 17 | 19 | 21 | 23 | 25 | 27 | 29 | 31 | 33 | 35 | 37 | 39 |  |

| Pin | Signal Name | Pin | Signal Name |  |  |  |  |
|-----|-------------|-----|-------------|--|--|--|--|
| 1   | RESET-      | 2   | Ground      |  |  |  |  |
| 3   | DD7         | 4   | DD8         |  |  |  |  |
| 5   | DD6         | 6   | DD9         |  |  |  |  |
| 7   | DD5         | 8   | DD10        |  |  |  |  |
| 9   | DD4         | 10  | DD11        |  |  |  |  |
| 11  | DD3         | 12  | DD12        |  |  |  |  |
| 13  | DD2         | 14  | DD13        |  |  |  |  |
| 15  | DD1         | 16  | DD14        |  |  |  |  |
| 17  | DD0         | 18  | DD15        |  |  |  |  |
| 19  | Ground      | 20  | Keypin      |  |  |  |  |
| 21  | DMARQ       | 22  | Ground      |  |  |  |  |
| 23  | DIOW-       | 24  | Ground      |  |  |  |  |
| 25  | DIOR-       | 26  | Ground      |  |  |  |  |
| 27  | IORDY       | 28  | PSYNC:CSEL  |  |  |  |  |
| 29  | DMACK-      | 30  | Ground      |  |  |  |  |
| 31  | INTRQ       | 32  | IOCS16-     |  |  |  |  |
| 33  | DA1         | 34  | PDIAG-      |  |  |  |  |
| 35  | DA0         | 36  | DA2         |  |  |  |  |
| 37  | CS1FX-      | 38  | CS3FX-      |  |  |  |  |
| 39  | DASP-       | 40  | Ground      |  |  |  |  |

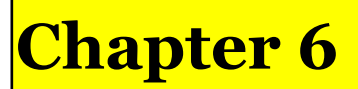

# FRU (Field Replaceable Unit) List

This chapter gives you the FRU (Field Replaceable Unit) listing in global configurations of **Aspire M5640/3640/1640**. Refer to this chapter whenever ordering for parts to repair or for RMA (Return Merchandise Authorization).

**NOTE:** Please note WHEN ORDERING FRU PARTS, that you should check the most up-to-date information available on your regional web or channel. For whatever reasons a part number change is made, it will not be noted in the printed Service Guide. For ACER-AUTHORIZED SERVICE PROVIDERS, your Acer office may have a DIFFERENT part number code to those given in the FRU list of this printed Service Guide. You MUST use the local FRU list provided by your regional Acer office to order FRU parts for repair and service of customer machines.

# **Exploded Diagram**

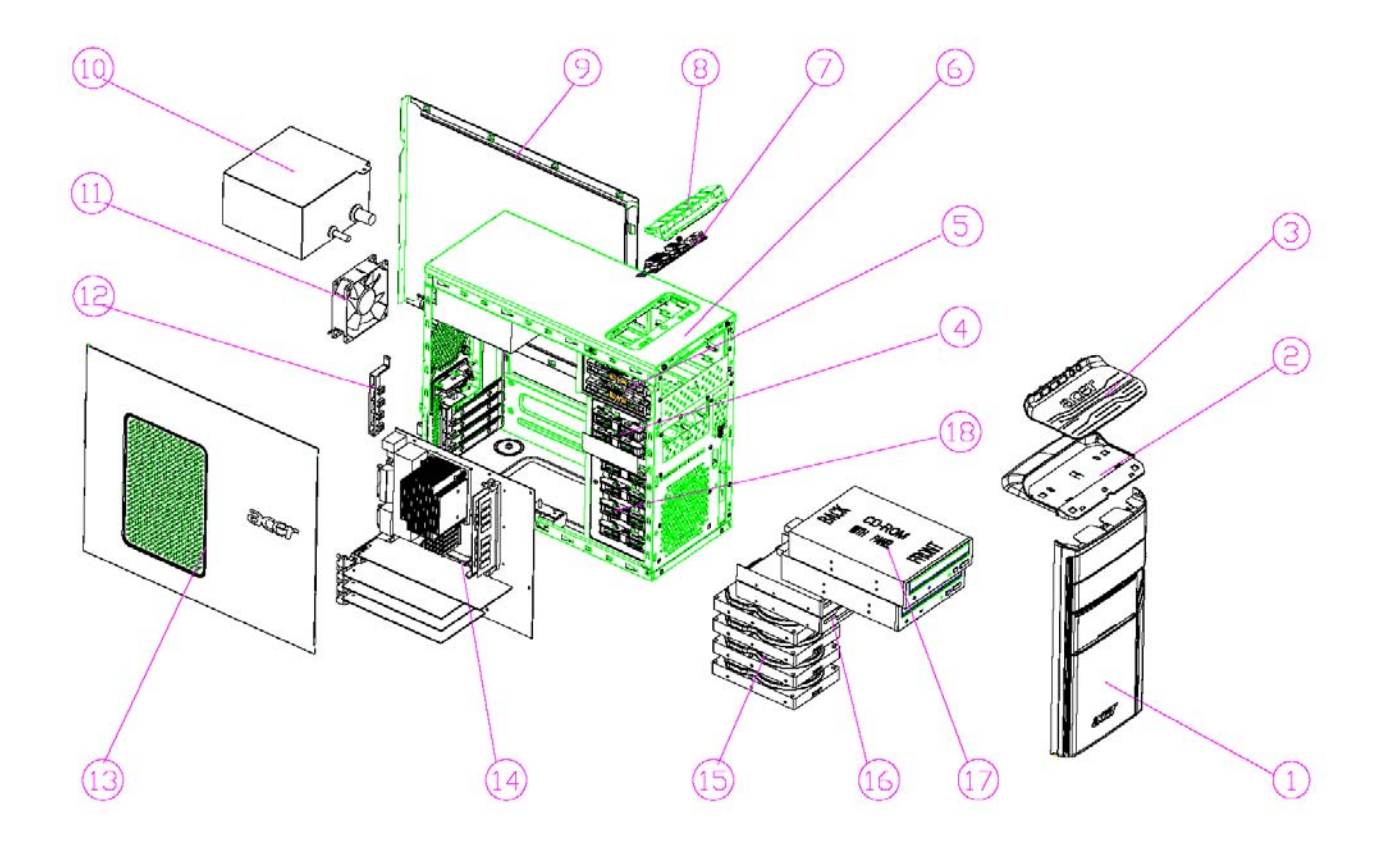

| NO | DESCRIPTION       | NO | DESCRIPTION    |
|----|-------------------|----|----------------|
| 1  | AM50_MAIN_BEZEL   | 10 | POWER SUPPLY   |
| 2  | AM50_USB          | 11 | FAN            |
| 3  | AM50_USB_PANEL    | 12 | PCI-BRACKET    |
| 4  | FDD_LOCK_SLIDE    | 13 | LEFT SIDE DOOR |
| 5  | CD_ROM LOCK SLIDE | 14 | HOTHER BOARD   |
| 6  | CHASSIS           | 15 | HDD            |
| 7  | USB_PCB_ASN       | 16 | 3.5 DEVICE     |
| 8  | USB-SHIELDING     | 17 | CD-ROM         |
| 9  | RIGHT SIDE DOCR   | 18 | HDD-LOCK-SLIDE |

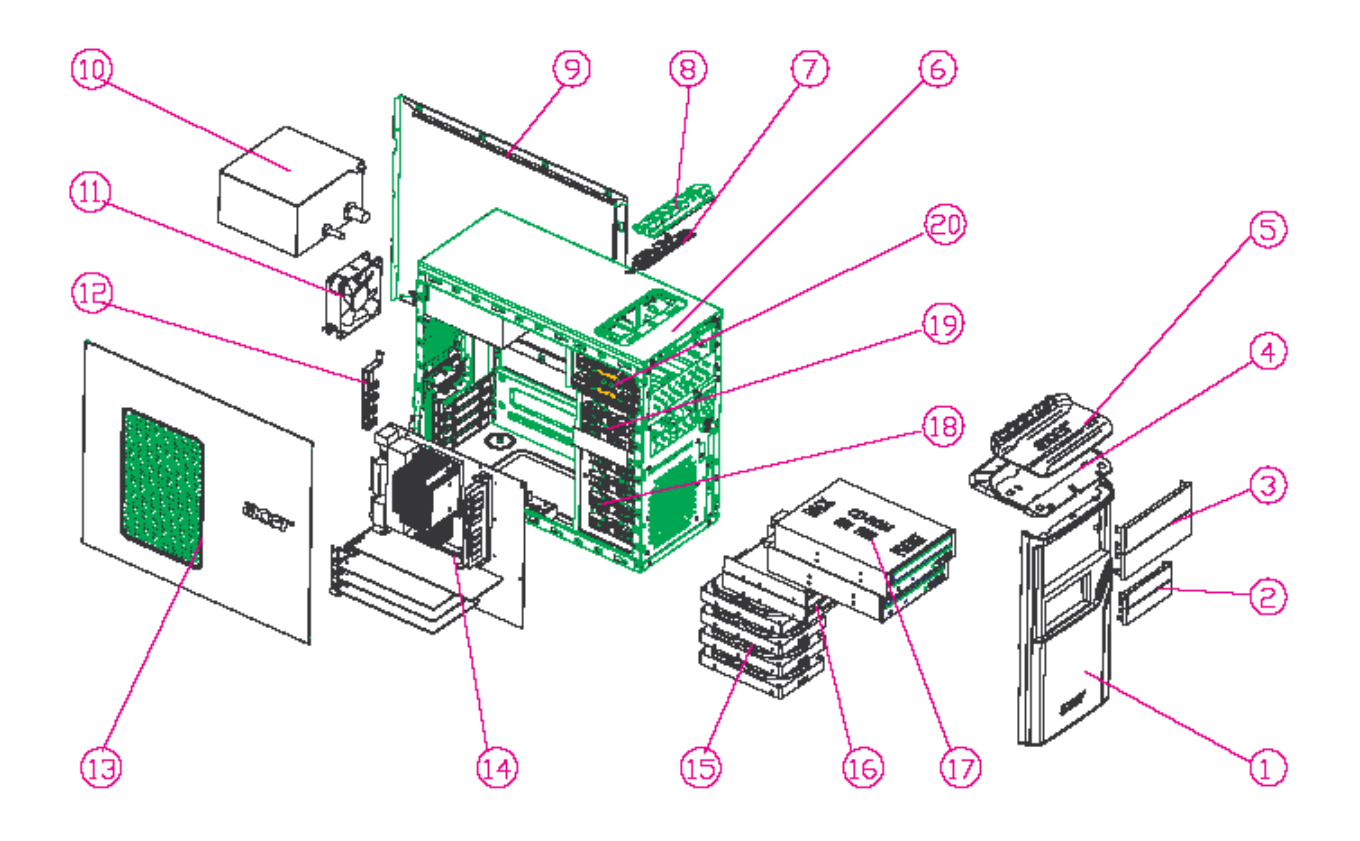

| NO | DESCRIPTION     | NO | DESCRIPTION       |
|----|-----------------|----|-------------------|
| 1  | AM30-MAIN-BEZEL | 11 | FAN               |
| 2  | 3-25-COVER      | 12 | PCI-BRACKET       |
| 3  | 5-25-COVER      | 13 | LEFT SIDE DOOR    |
| 4  | AM30-USB        | 14 | NOTHERBOARD       |
| 5  | AM30-USB-PENEL  | 15 | HDD               |
| 6  | CHASSIS         | 16 | 3.5' DEVICE       |
| 7  | USB-PCE-ASN     | 17 | CD-ROM            |
| 8  | USB-SHTELDING   | 18 | HDD-LOCK-SLIDE    |
| 9  | RIGHT SIDE DOOR | 19 | FDD-LOCK-SLTDE    |
| 10 | POWER SUPPLY    | 20 | CD-ROM LOCK SLIDE |

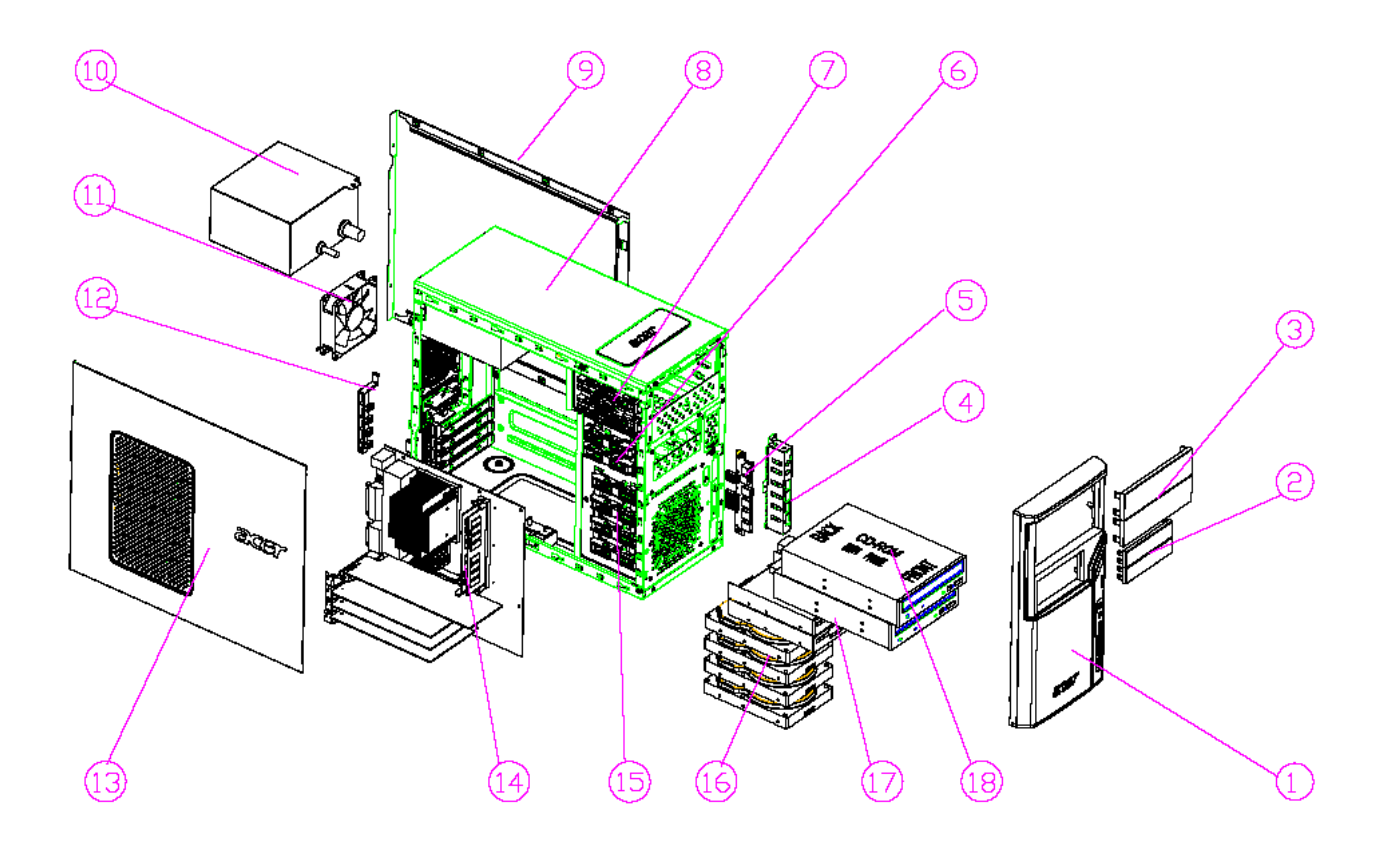

| NO | DESCRIPTION       | NO | DESCRIPTION    |
|----|-------------------|----|----------------|
| 1  | AM10_MAIN_BEZEL   | 11 | FAN            |
| 2  | 3.25-COVER        | 12 | PCI-BRACKET    |
| 3  | 5.25-COVER        | 13 | LEFT SIDE DOOR |
| 4  | USB-SHIELDING     | 14 | MOTHERBOARD    |
| 5  | USB-PCB-ASM       | 15 | HDD-LOCK-SLIDE |
| 6  | FDD-LOCK-SLIDE    | 16 | HDD            |
| 7  | CD-ROM LOCK SLIDE | 17 | 3.5' DEVICE    |
| 8  | CHASSIS           | 18 | CD-ROM         |
| 9  | RIGHT SIDE DOOR   | 19 |                |
| 10 | POWER SUPPLY      | 20 |                |

Free Manuals Download Website <u>http://myh66.com</u> <u>http://usermanuals.us</u> <u>http://www.somanuals.com</u> <u>http://www.4manuals.cc</u> <u>http://www.4manuals.cc</u> <u>http://www.4manuals.cc</u> <u>http://www.4manuals.com</u> <u>http://www.404manual.com</u> <u>http://www.luxmanual.com</u> <u>http://aubethermostatmanual.com</u> Golf course search by state

http://golfingnear.com Email search by domain

http://emailbydomain.com Auto manuals search

http://auto.somanuals.com TV manuals search

http://tv.somanuals.com